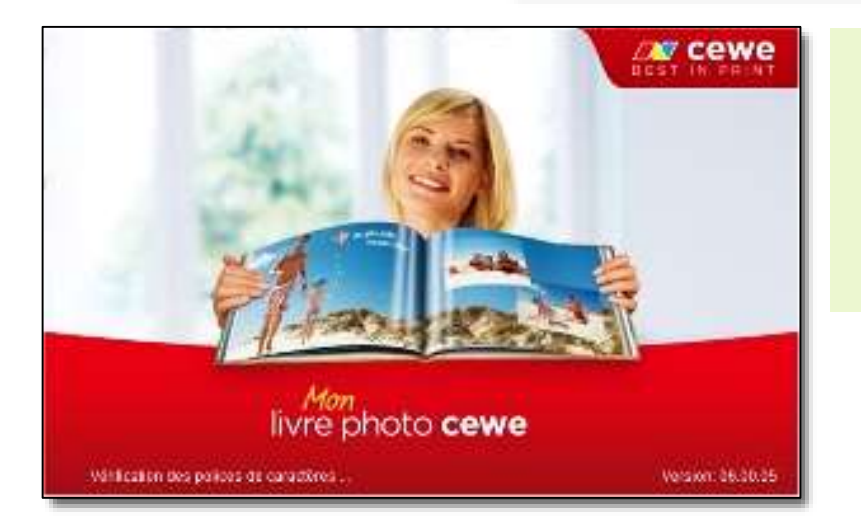

# Création d'un Livre-Photo CEWE

Les travaux

La 'saga' de la création d'un Livre-Photo CEWE comprend 3 modules :

- Le présent et premier module décrit les opérations à accomplir du début à la fin. Depuis le téléchargement du logiciel de création jusqu'à la réception du Livre-Photo
- 2) Le second module étudie en détail les outils à utiliser
- 3) Le troisième module présente les ressources disponibles

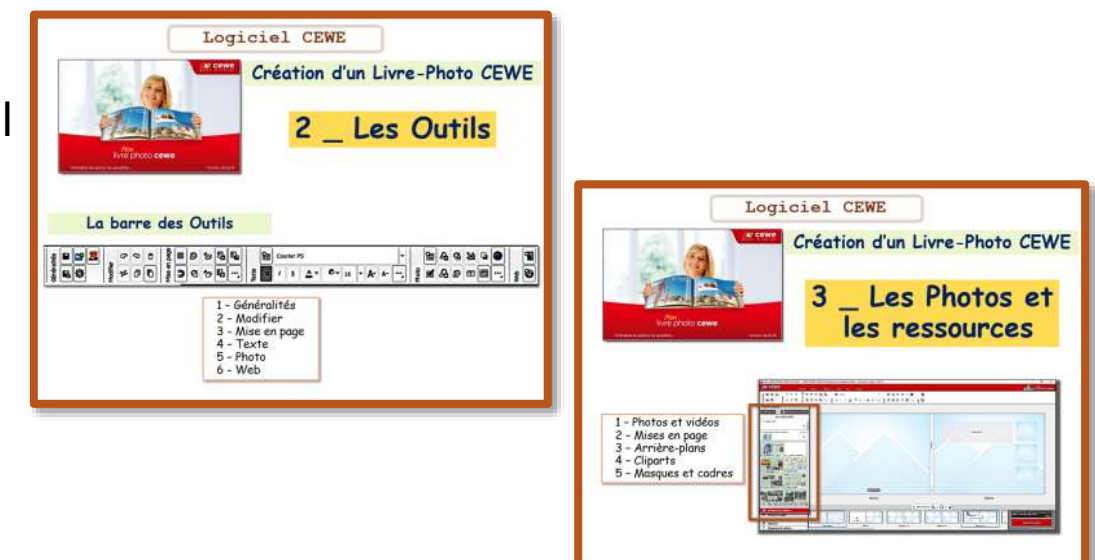

# Création d'un Livre-Album

Le choix s'est porté sur le Laboratoire CEWE pour les raisons ci-dessous :

- Travail hors connexion internet ;
- Possibilité de sauvegarder le logiciel et le travail sur un support amovible ;
- Logiciel de création convivial offrant de nombreuses ressources ;

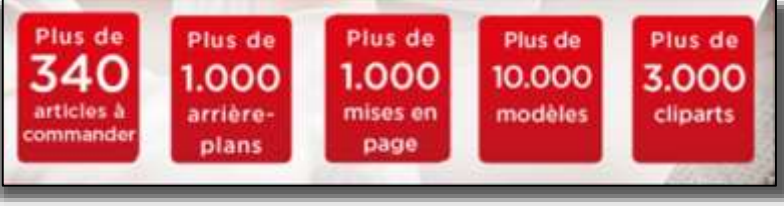

- Aide et informations très complètes sur le site internet ;
- Qualité des livres-album ;
- Partenariat étendu autorisant le choix du distributeur (livraison en magasin).
- Le distributeur peut être choisi dès le début du projet. Sur cette page, le clic sur un distributeur déclenche le téléchargement puis l'installation du logiciel de création dédié à ce distributeur. A défaut, le choix final pourra être fait au stade de la commande.

Dans l'attente, la création peut être conduite avec le logiciel CEWE - selon les pages qui suivent.

#### http://www.livrephoto-cewe.fr/partenaires.html

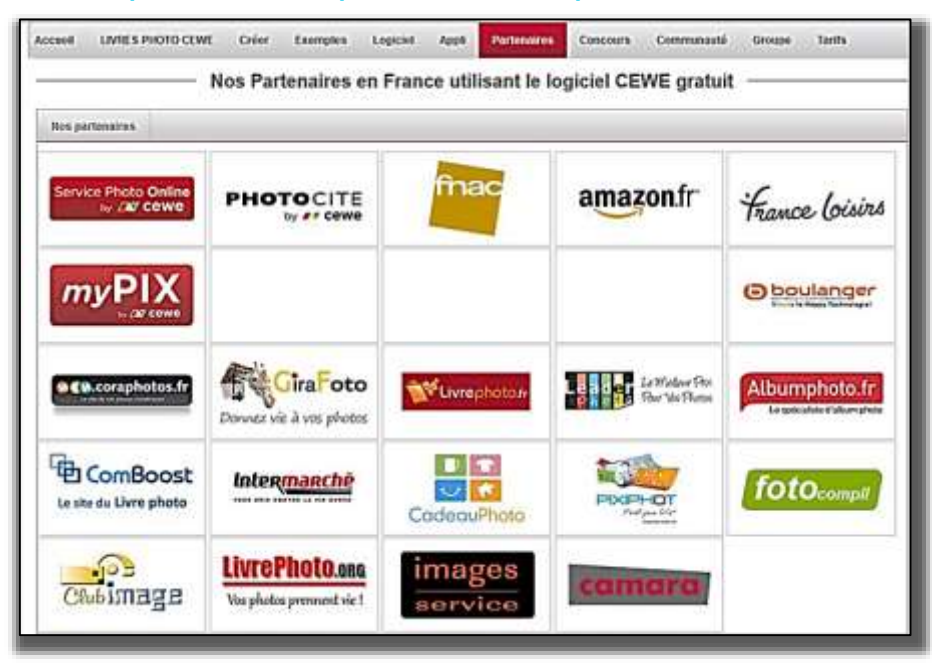

#### LES ÉTAPES À PARCOURIR

🔊 cewe

livre photo cewe

infication des polices de caractères

- 1. <u>Préparation de l'ordinateur</u>
  - La création d'un livre-album se traduit par la production sur
  - l'ordinateur de 2 objets informatiques : 1 fichier et un dossier.
  - a) <u>Le fichier</u> créé est de la forme *nomdulivre*.mcf
  - il contient les paramètres de fabrication des pages de l'album ;
  - b) Le dossier créé est nommé nomdulivre mcf-Dateien
  - il contient les images placées dans le livre.

Il est conseillé de créer sur l'ordinateur un NOUVEAU DOSSIER pour recevoir ces objets. Il pourrait être baptisé « Album CEWE nomdulivre »

Ce dossier sera désigné dans la première sauvegarde du livre-album.

#### 2. Préparation des photos

Bien que le logiciel CEWE contienne un éditeur permettant de retoucher les photos, il est conseillé de préparer les photos avant insertion dans le projet du livre-album.

- se reporter aux suggestions de préparation des photos -(création de dossiers et sous-dossiers pour les photos sélectionnées, retouches simples, conceptions graphiques, effets, textes ajoutés, etc...)

3. Création de l'album : C'est l'objet de ce document.

3

#### LE SITE CEWE

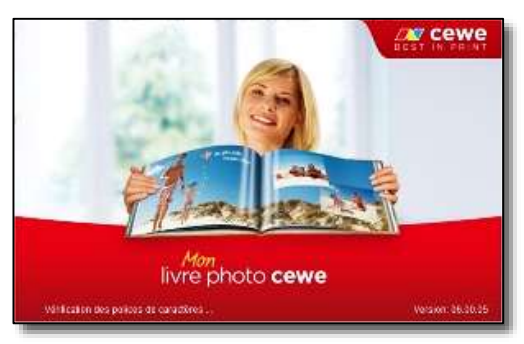

Le laboratoire CEWE a un site internet pour création et commande du livre avec livraison par correspondance. Le travail créé peut être repris pour une commande à un des partenaires avec possibilité de retrait en magasin.

Le site CEWE permet de télécharger le logiciel de création.

Il offre l'accès à de nombreuses informations, conseils, documents et exemples de livres-albums. A PARCOURIR EN DETAIL

L'adresse plus particulièrement dédiée au livre-album est :

www.livrephoto-cewe.fr

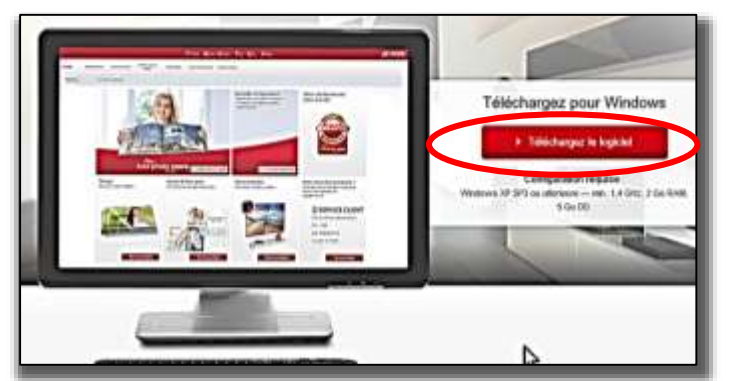

Les opérations d'installation du logiciel de création de livre-photo commencent à partir de la page :

http://www.livrephoto-cewe.fr/logiciel.html

Le clic sur le bouton rouge active le téléchargement d'un programme « Set Up » (placé en principe dans le dossier « Téléchargements » du PC)

setup\_Mon\_LIVRE\_PHOTO\_CEWE.exe

1 590 Ko Application

#### **INSTALLATION** du logiciel de création

setup\_Mon\_LIVRE\_PHOTO\_CEWE.exe 1 590 Ko Application

Exécuter le fichier SETUP. Valider les étapes successives pour installer le progamme.

Pendant l'installation, un sous-dossier est créé pour le logiciel dans le dossier « Program » ou « Program Files ». (1 dossier de 346 Mo).

C:\Program Files\Mon LIVRE PHOTO CEWE

Il est possible de choisir le dossier d'installation en modifiant la fenêtre ci-contre.

Désigner le dossier créé pour cela, par exemple « LOGICIEL CEWE » placé dans l'ordinateur ou sur un support amovible.

A la fin de l'installation, une icône est placée sur le bureau.

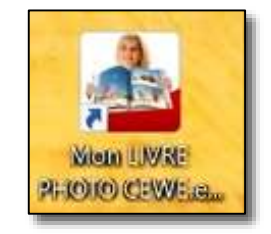

Le double clic sur l'icône lance le programme de création d'un Livre-Photo

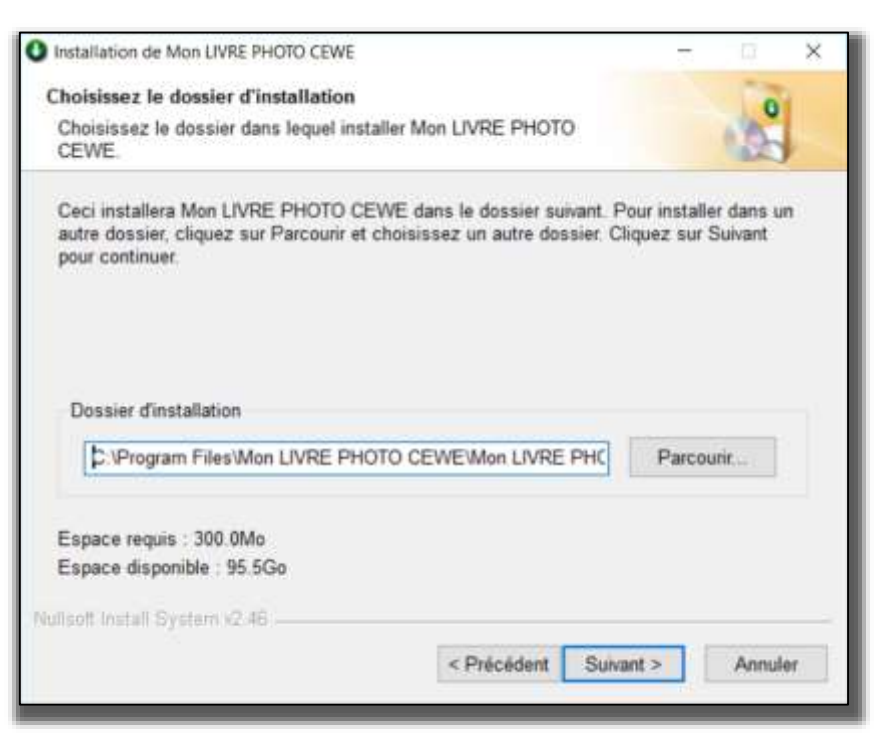

Vu sur le site CEWE

Glossaire

Logiciel CEWE

# Aide

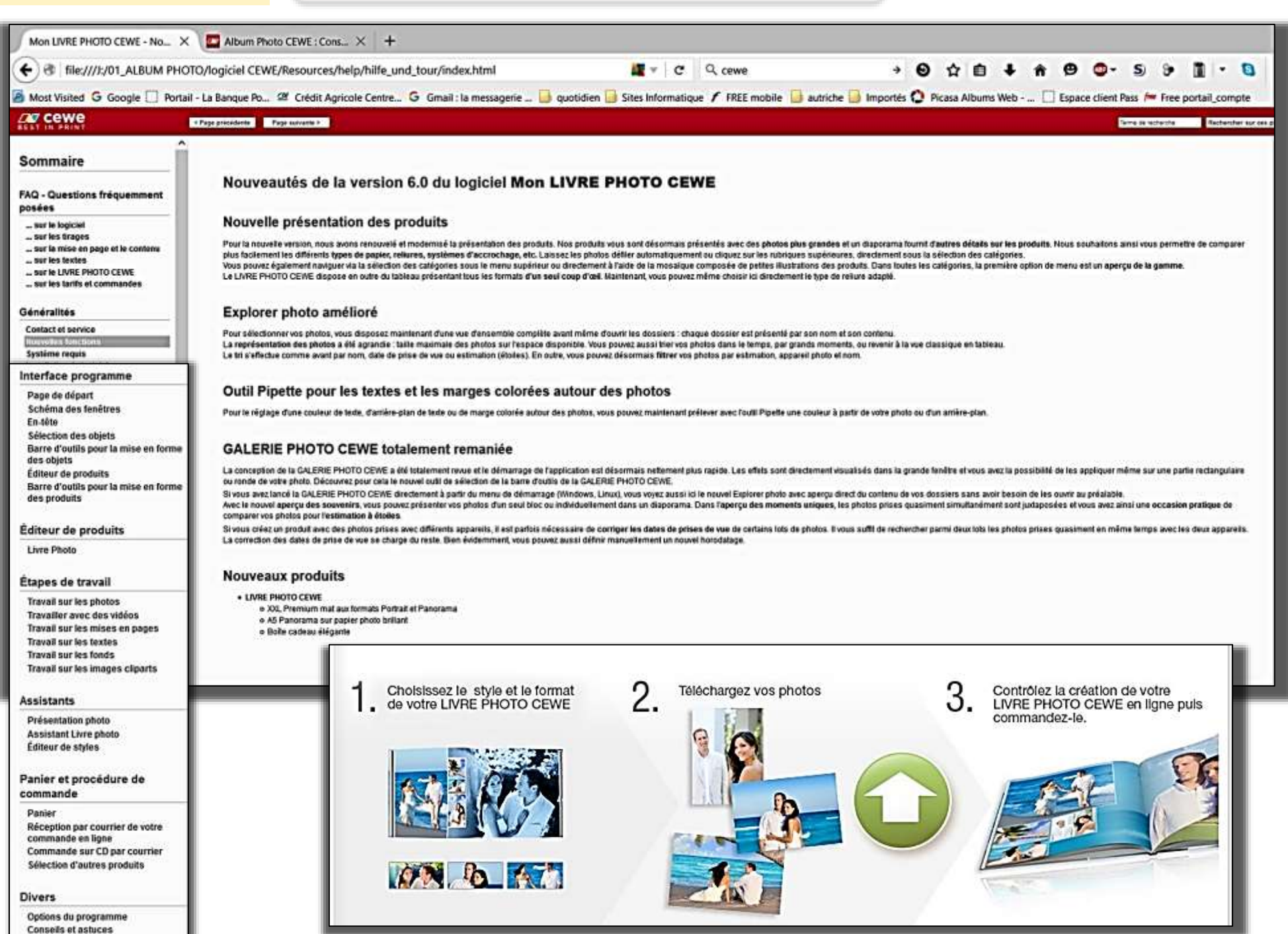

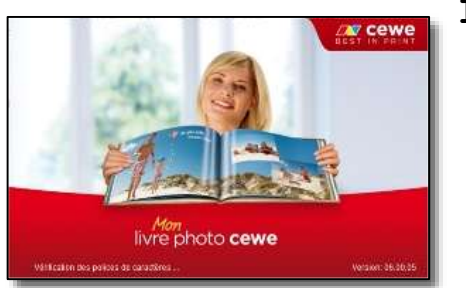

Le double clic sur l'icône lance le programme puis affiche la page d'accueil.

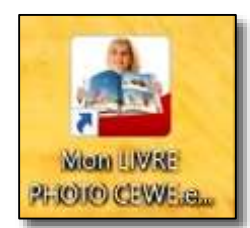

# La page d'accueil

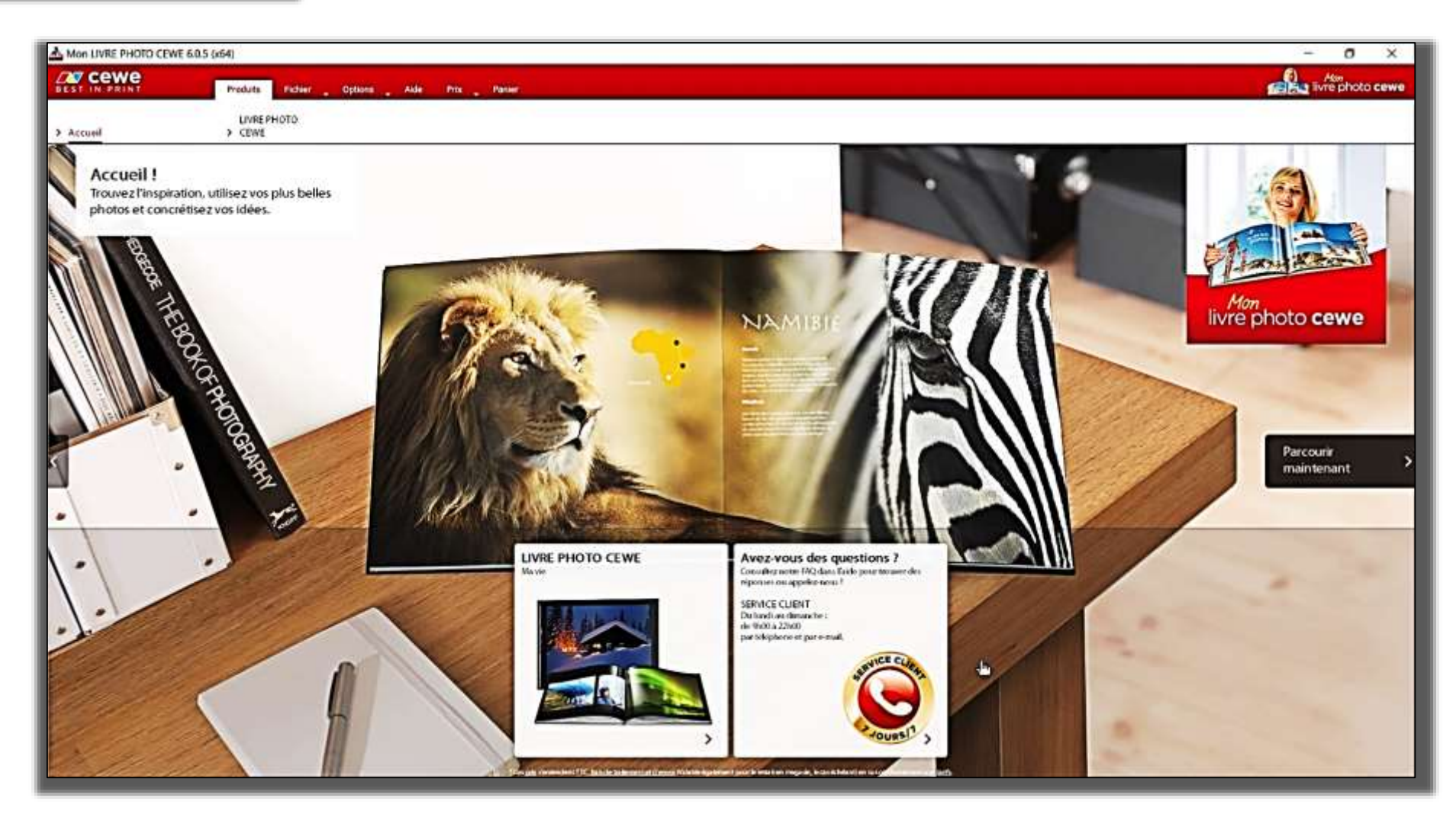

La page d'accueil permet d'engager le processus de création du livre-album à partir de l'onglet « **PRODUITS** » ou plus tard avec l'onglet « **FICHIER** »

| EST IN PRINT                     | Produits                                    | Fichier 🖕             | Options | + Aide | Prix 🖕 | Panier |
|----------------------------------|---------------------------------------------|-----------------------|---------|--------|--------|--------|
| Accueil                          | LIVRE P<br>> CEWE                           | LIVRE PHOTO<br>> CEWE |         |        |        |        |
| Accueil !                        |                                             | -1 - K - II           |         |        |        |        |
| Trouvez l'inspi<br>photos et con | ration, utilisez vos<br>crétisez vos idées. | plus belles           |         |        |        |        |

Les autres onglets sont utiles.

**PRIX** : pour mise à jour des tarifs avec connexion internet

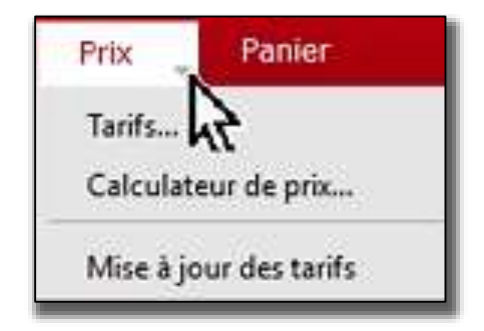

**AIDE** : pour accéder aux pages d'aide sur le site internet

**OPTIONS** : pour définir des paramètres de travail avec le logiciel

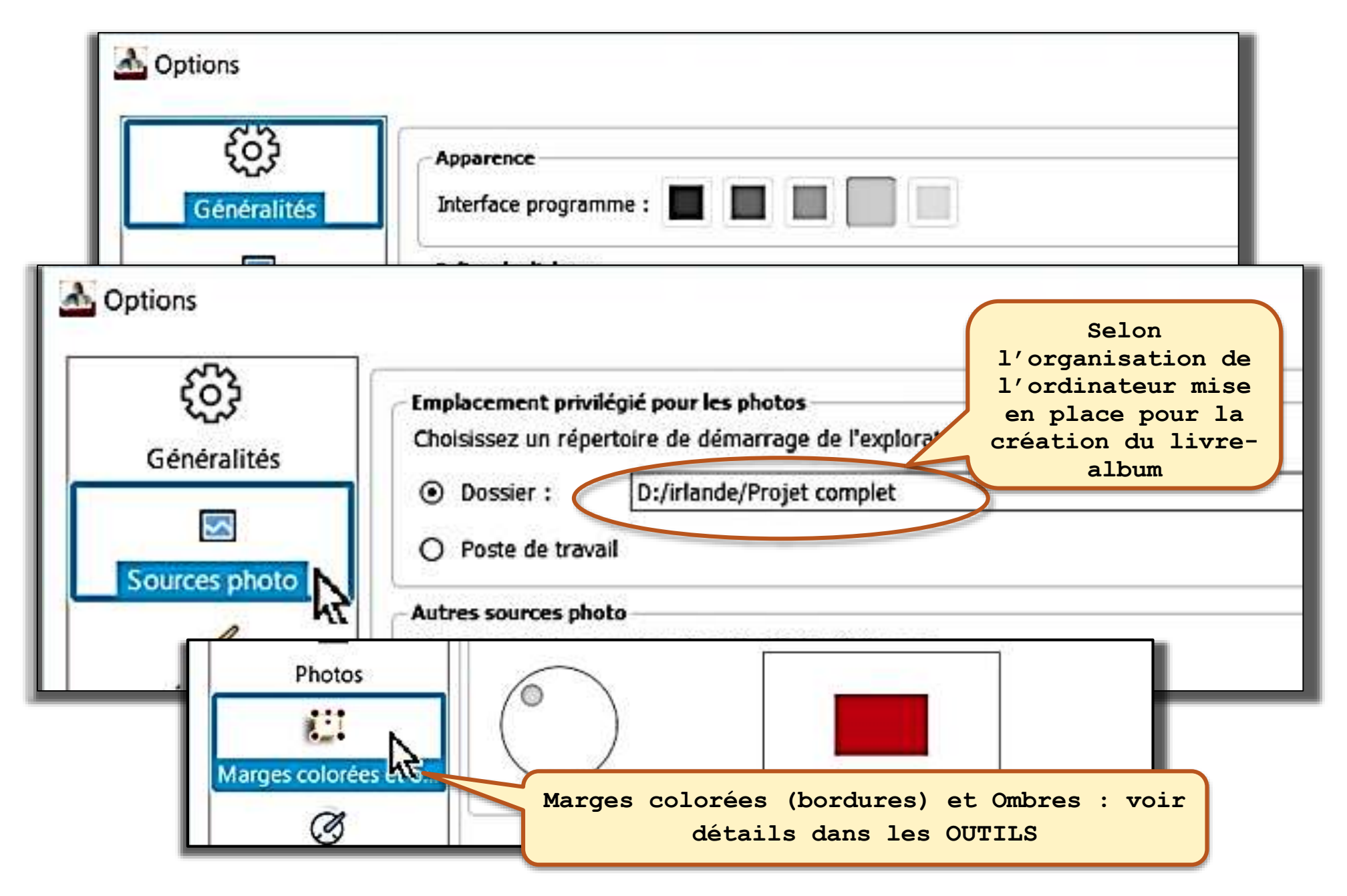

**OPTIONS** : pour définir des paramètres de travail avec le logiciel

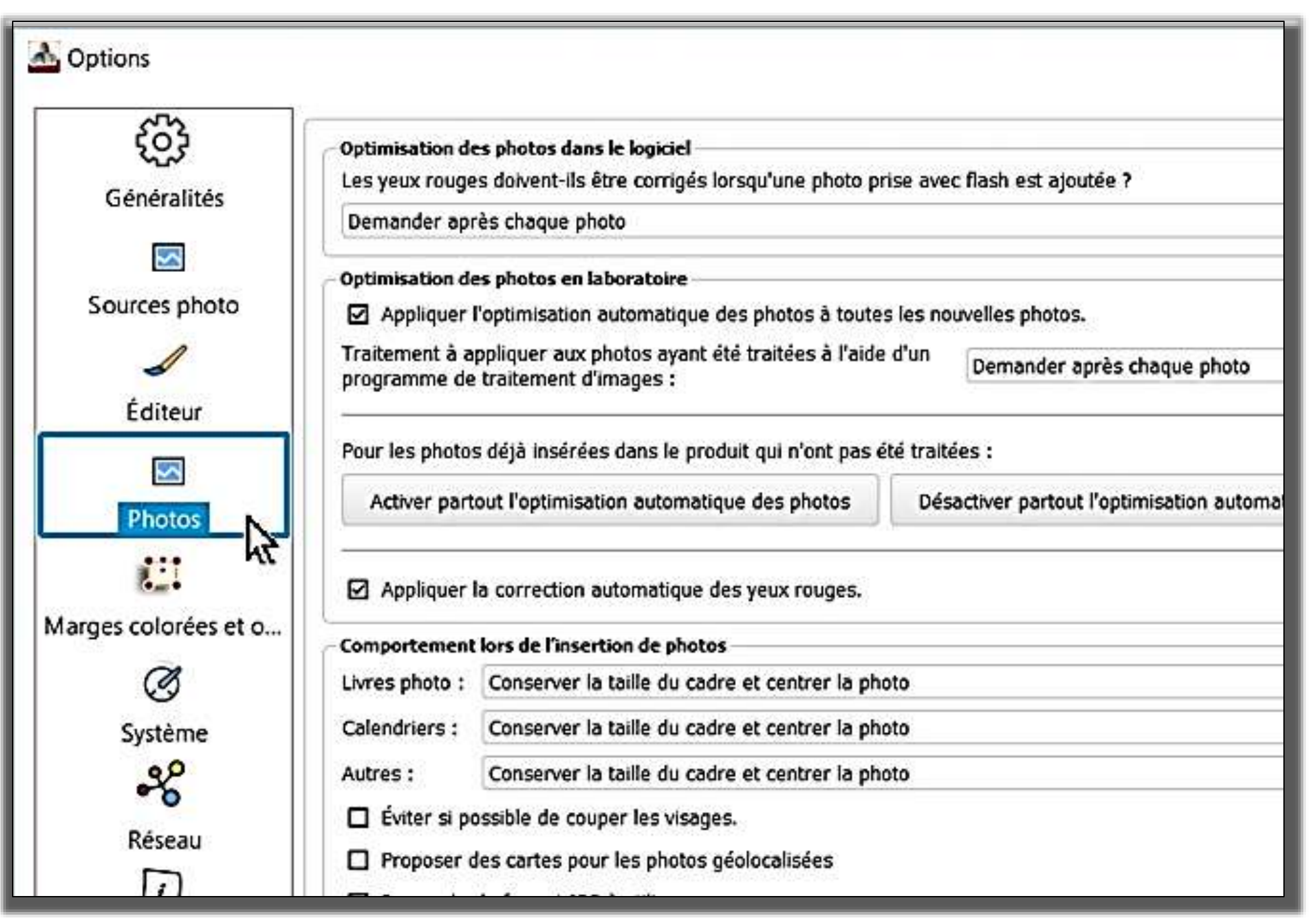

# Création du Livre-Album

1<sup>er</sup> cas : aucun projet n'a été commencé

Le travail commence par la déclaration du projet à partir de la page d'accueil

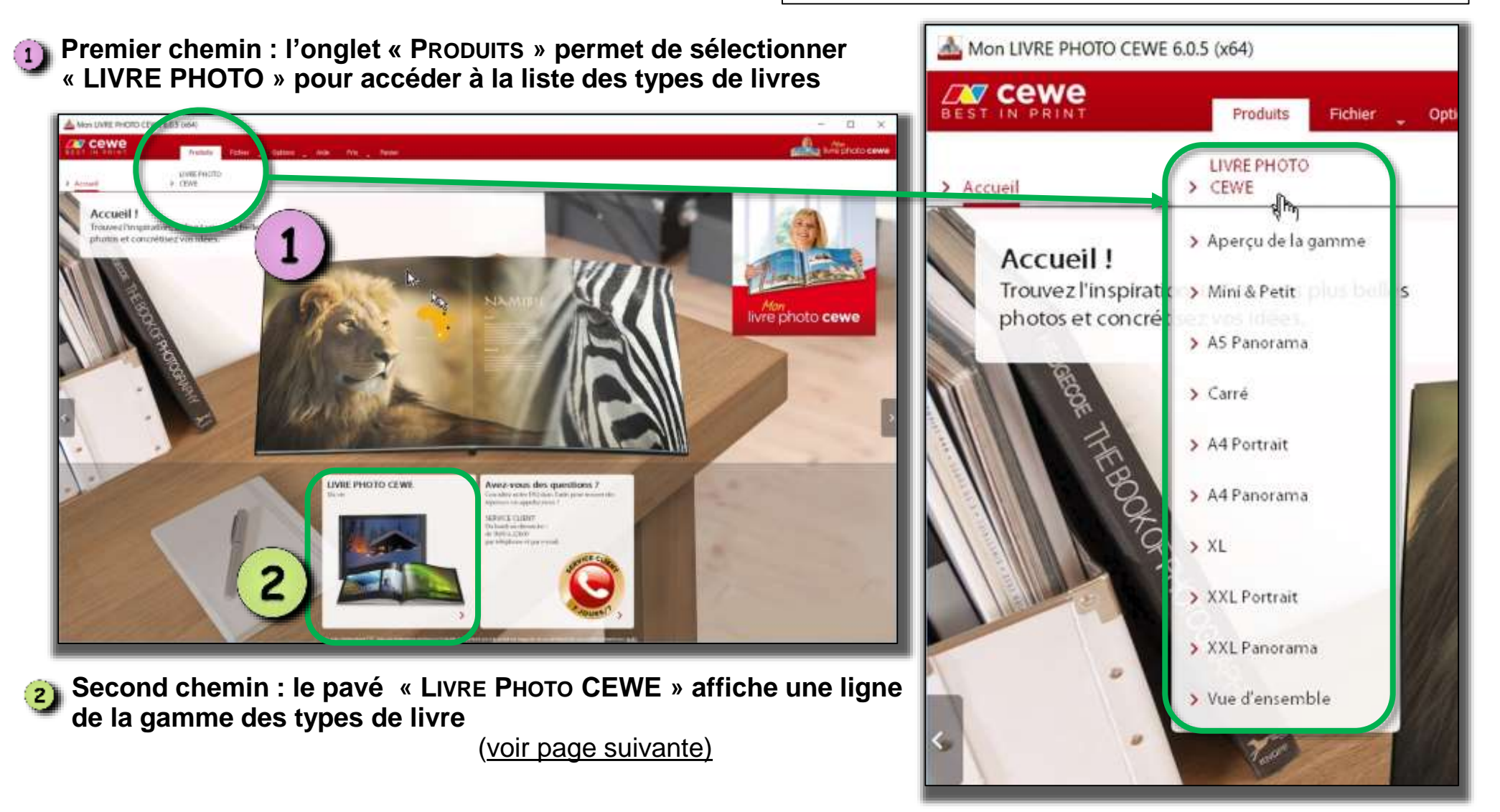

Le travail commence par la déclaration du projet à partir de la page d'accueil

Création du

Livre-Album

Second chemin : le pavé « LIVRE РНОТО CEWE » affiche une ligne de la gamme des types de livres

1<sup>er</sup> cas : aucun projet n'a été commencé

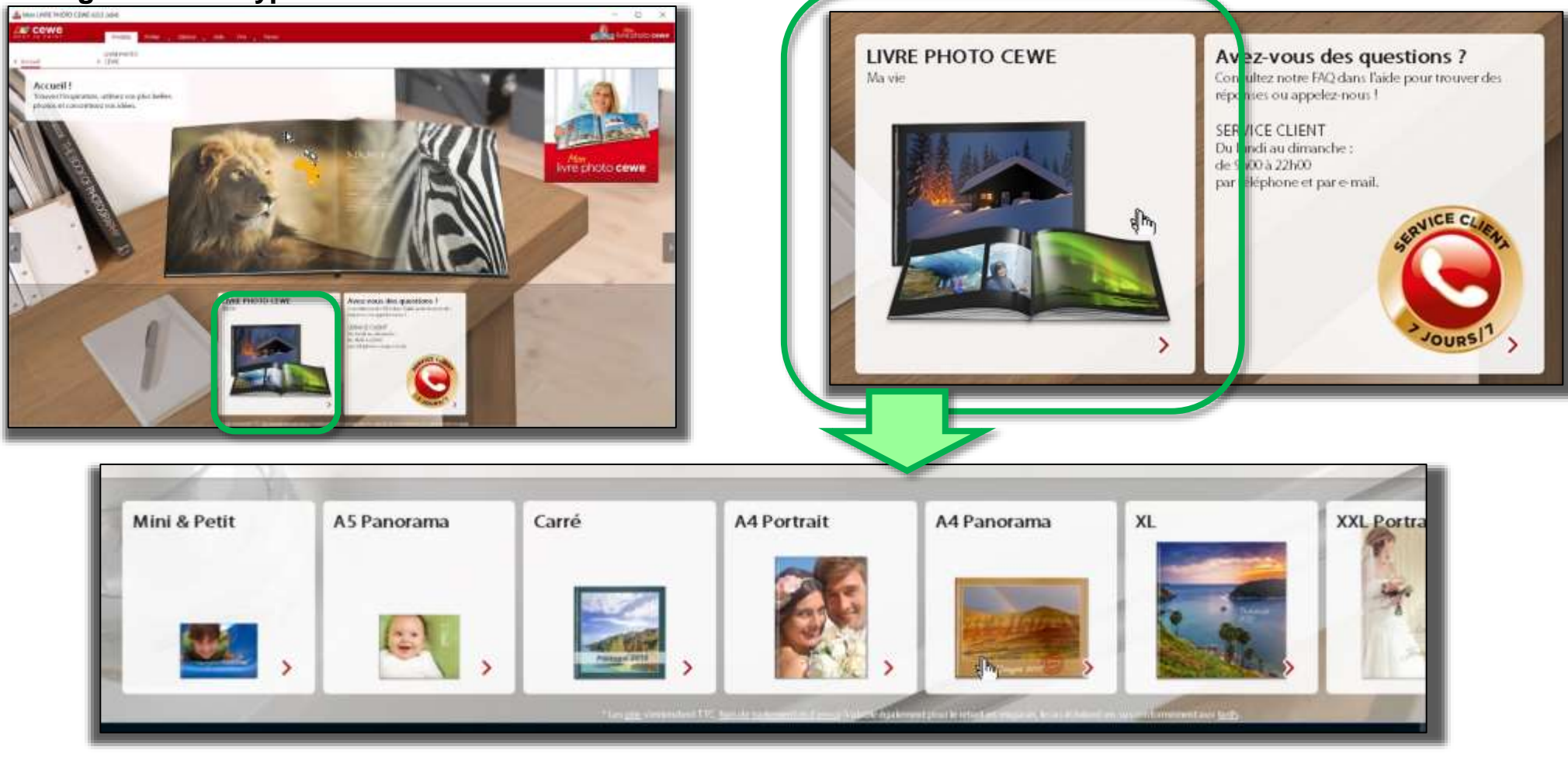

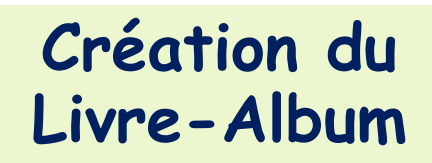

Après choix d'un format (exemple A4 PANORAMA) le programme demande le choix du papier et de la couverture puis il offre le service de l'Assistant de création – non retenu ici -

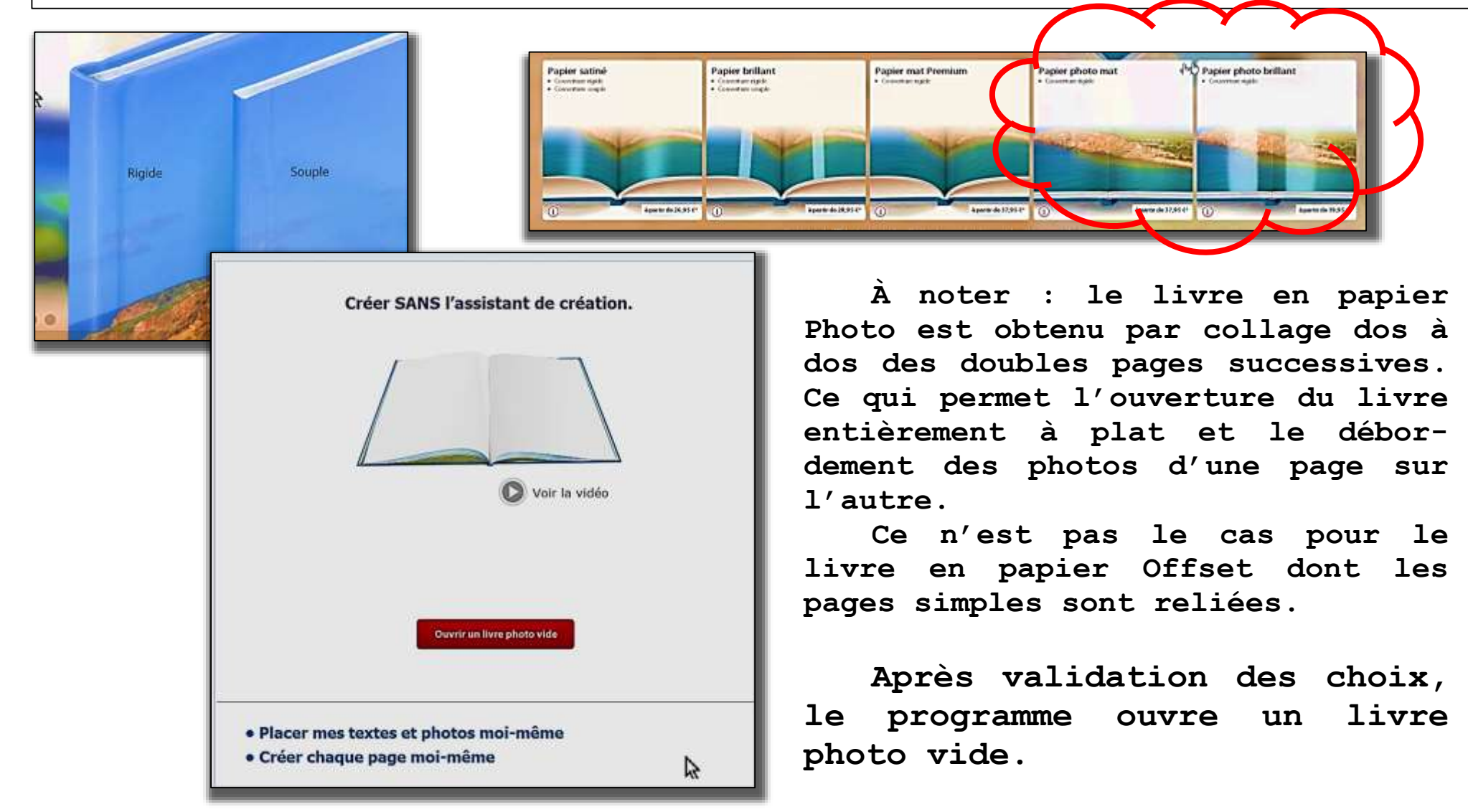

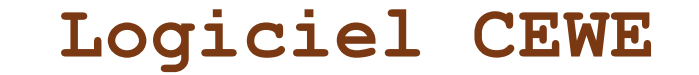

Création du Livre-Album

La fenêtre de travail contient des zones distinctes regroupant les traitements

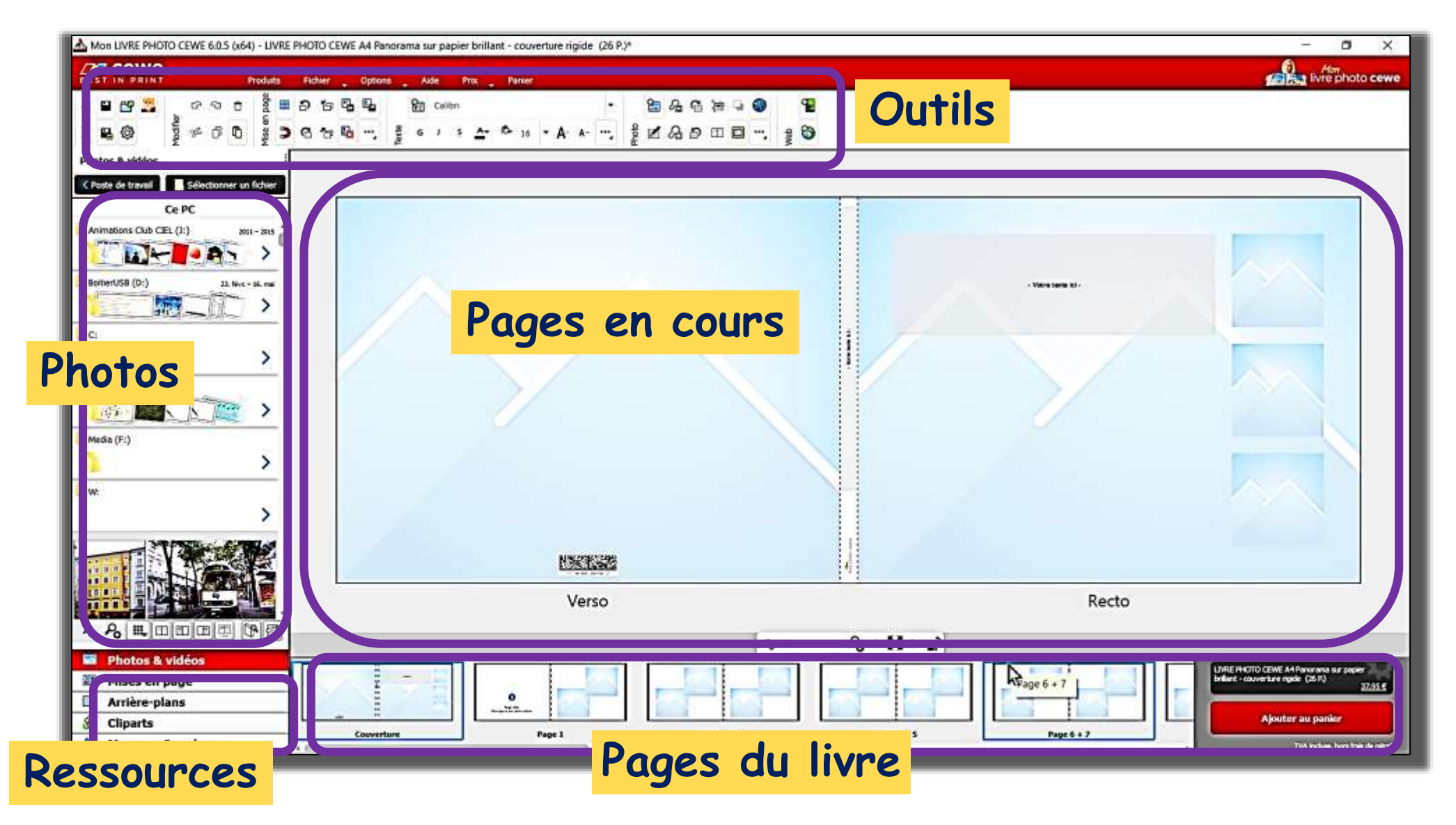

Le contenu de ces zones est détaillé dans les modules consacrés à CEWE

# Création du Livre-Album

#### 1<sup>er</sup> cas : aucun projet n'a été commencé : le premier pas dans le projet

Le premier pas sera de baptiser le projet en lui affectant un nom significatif Par défaut, le logiciel affecte un nom neutre : Mon LIVRE PHOTO CEWE.mcf

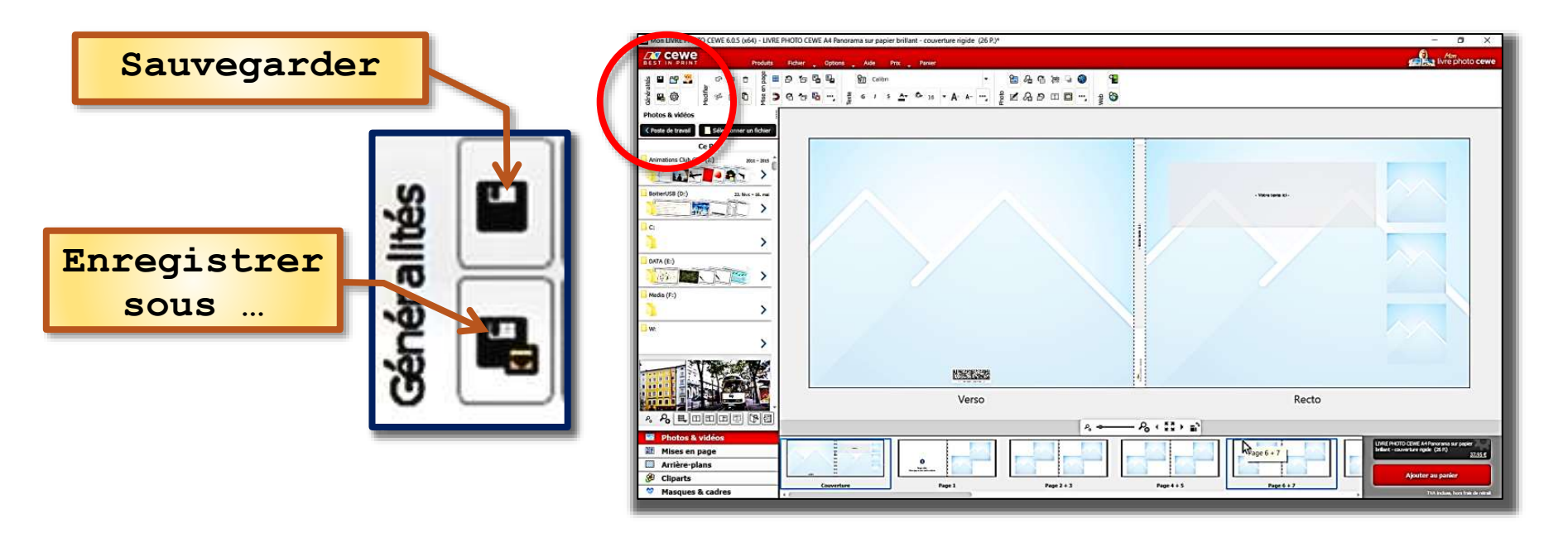

Sauvegarder OU Enregistrer effectue la sauvegarde du travail en cours. Pour la première sauvegarde, le programme demande de définir le dossier de destination (éventuellement à créer) et le nom du projet (pour remplacer la proposition par défaut). Par la suite, la sauvegarde à l'aide du bouton sera dirigée automatiquement.

#### - CONSEIL : enregistrer périodiquement le travail en cours -

**Enregistrer sous** ... enregistre le travail et permet de choisir un nom et/ou un dossier différent - (*utile pour réaliser des copies sur supports amovibles*) -

#### 2<sup>ème</sup> cas : reprise d'un projet en cours

Le double clic sur l'icône placée sur le bureau lance le programme puis affiche la page d'accueil.

Le travail reprend avec l'ouverture du projet en cours

Pour travailler sur un projet existant, l'onglet « Fichier » offre un lien direct

Création du

Livre-Album

Le projet est repris dans l'état où il a été laissé

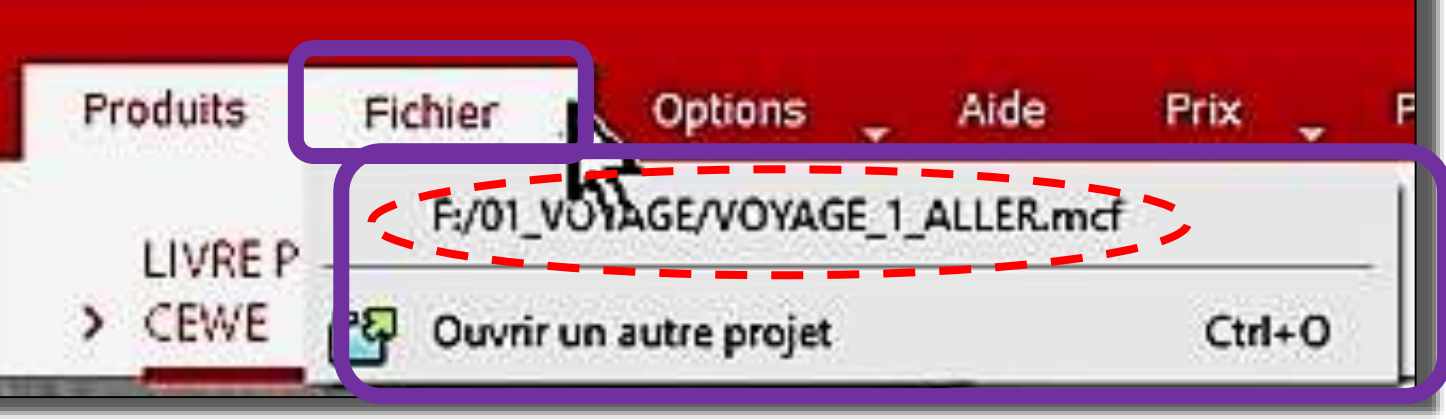

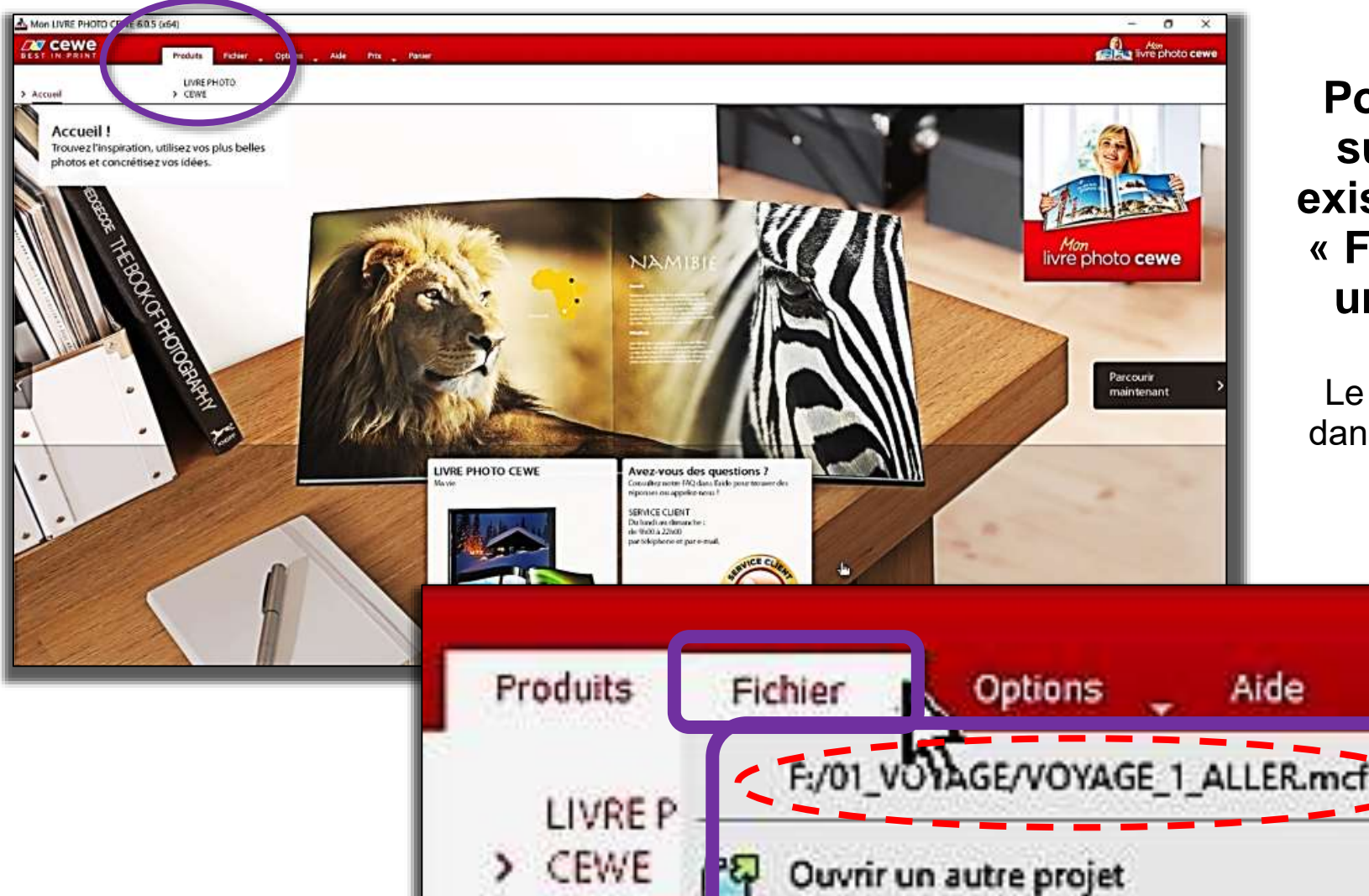

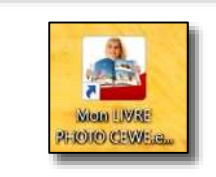

Création du Livre-Album

# Les pages en cours

Cet espace est celui de la création des pages du livre-album

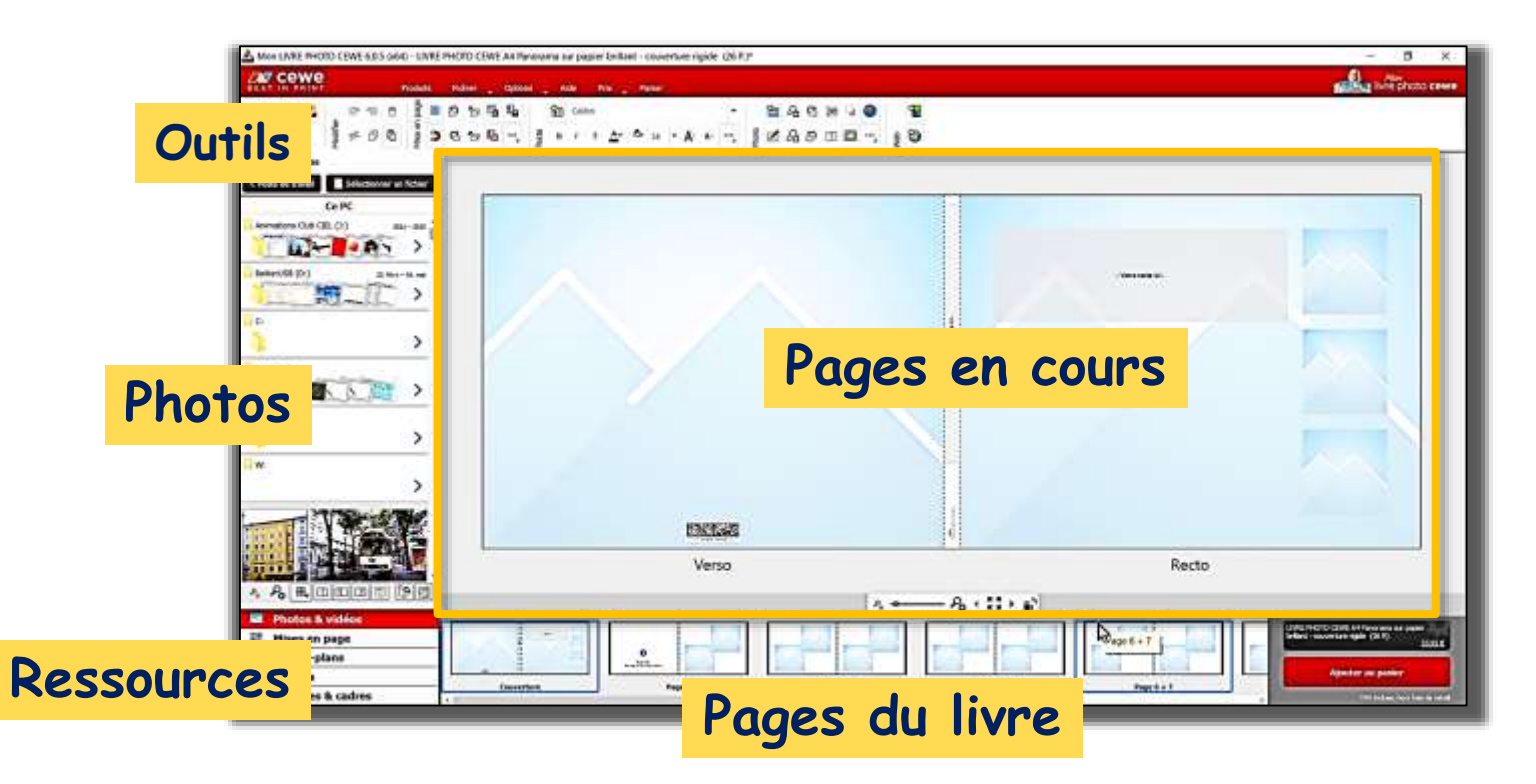

Les photos sont choisies dans un dossier sélectionné. Elles sont copiées puis collées et mises en page sur un arrière-plan. Des textes peuvent être ajoutés ainsi que des cadres, des masques, des objets cliparts et des effets.

La création du livre est réalisée avec les outils mis à disposition Voir modules consacrés aux outils et aux zones de travail.

### Les pages en cours

# affichage

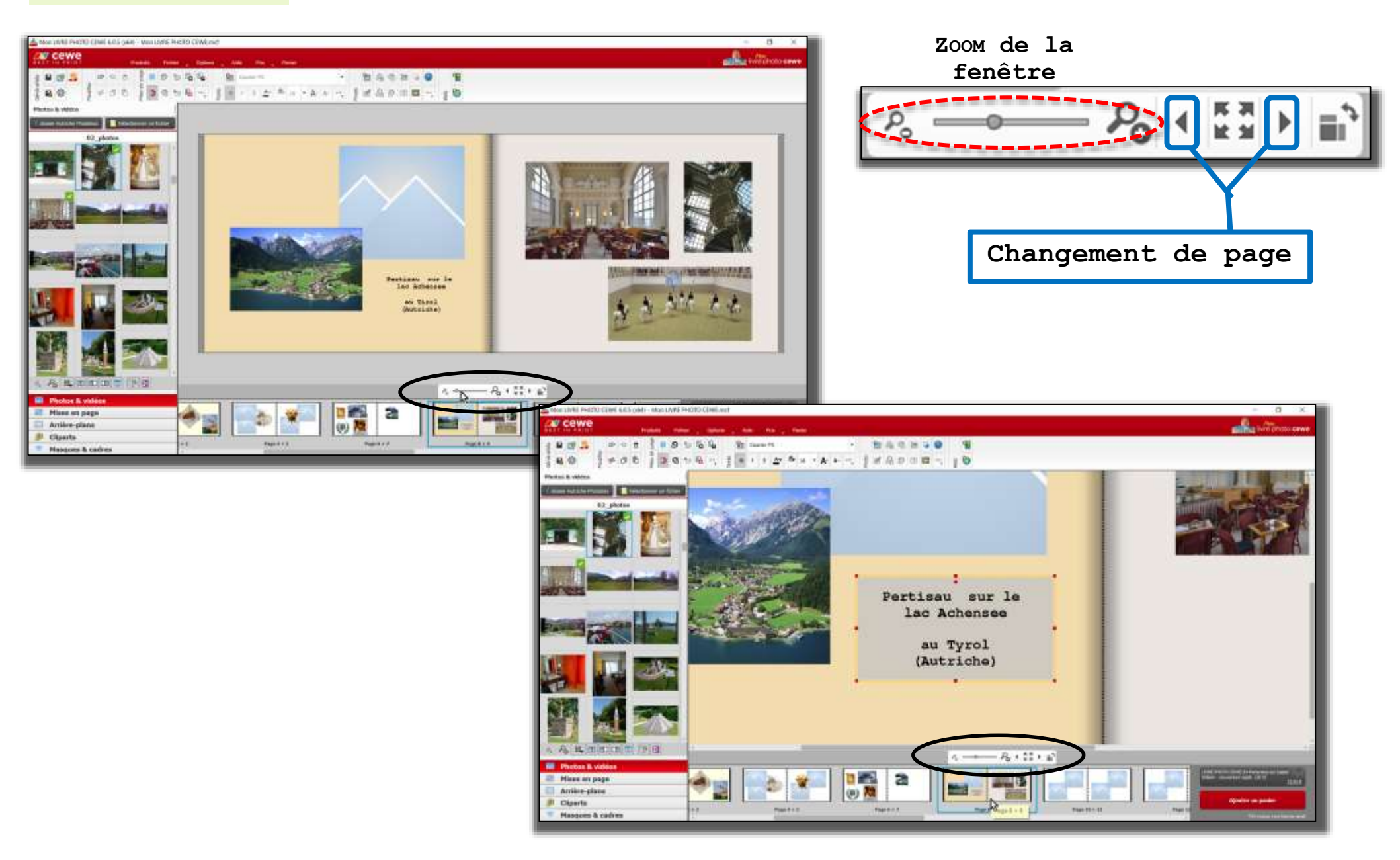

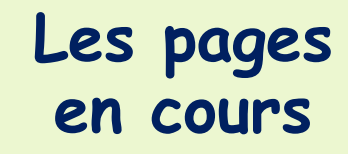

affichage

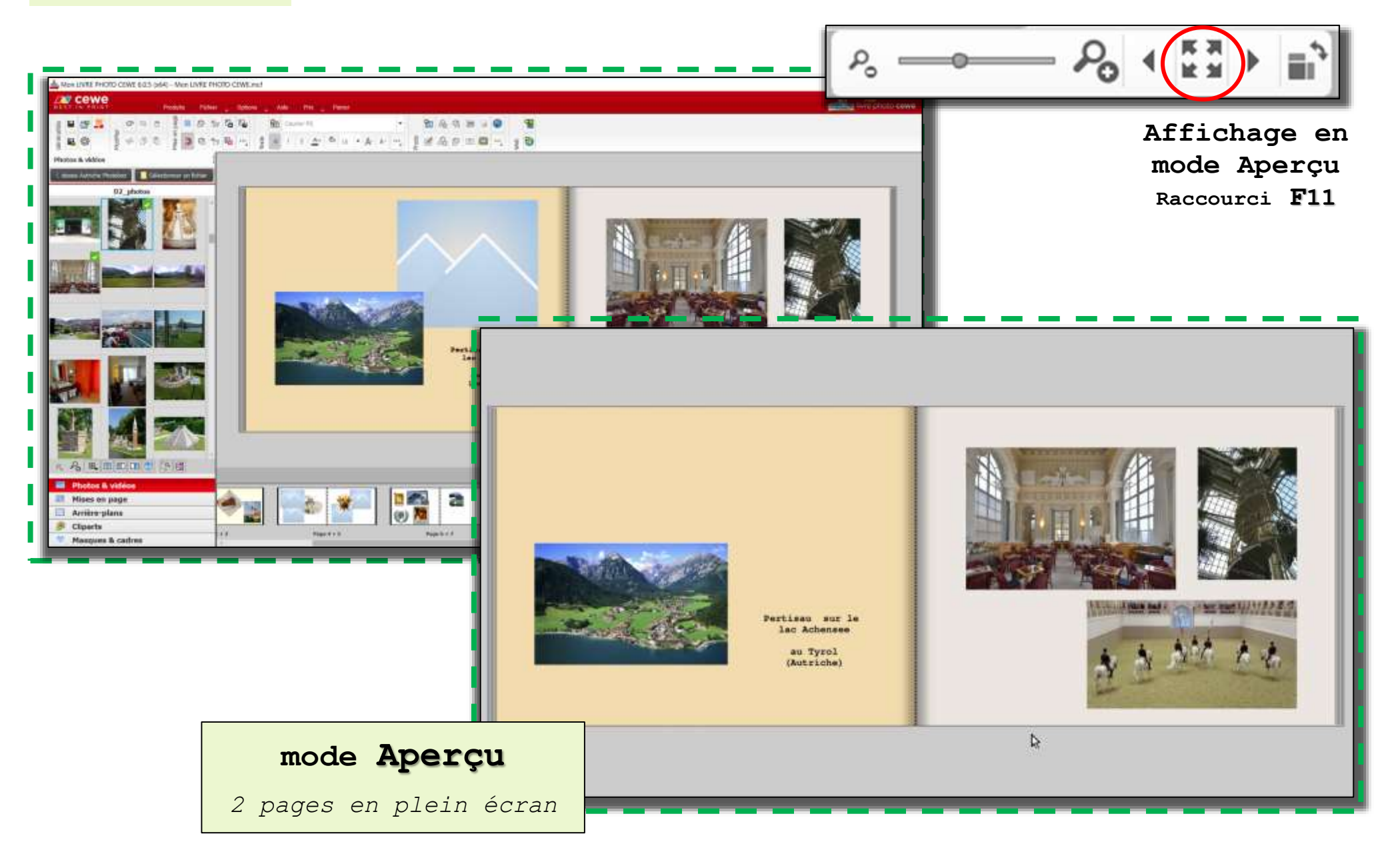

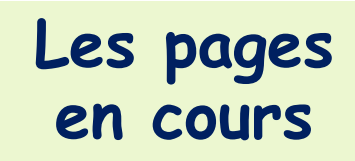

#### Menu contextuel

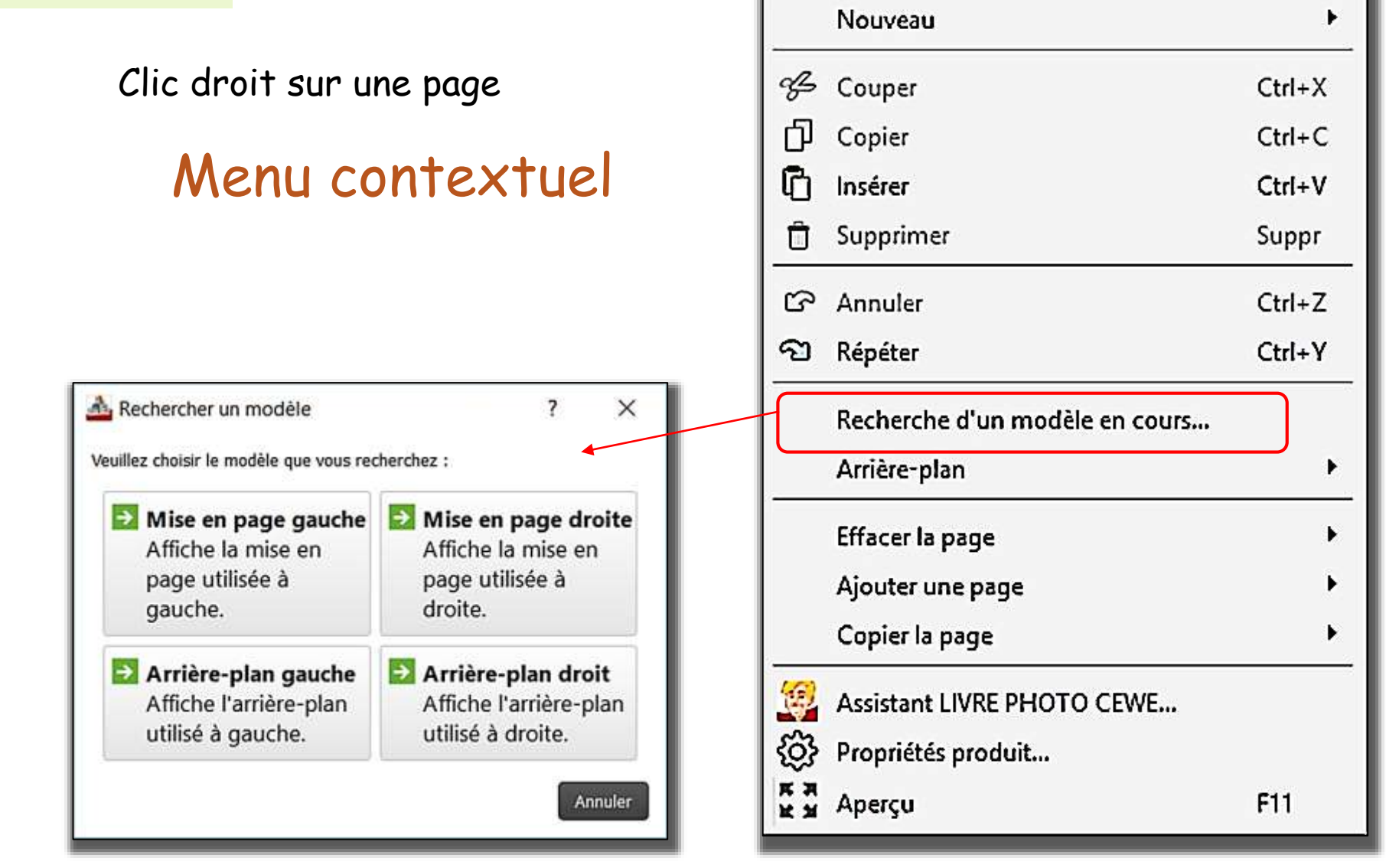

# Les pages en cours

#### Menu contextuel

Clic droit sur une page

# Menu contextuel

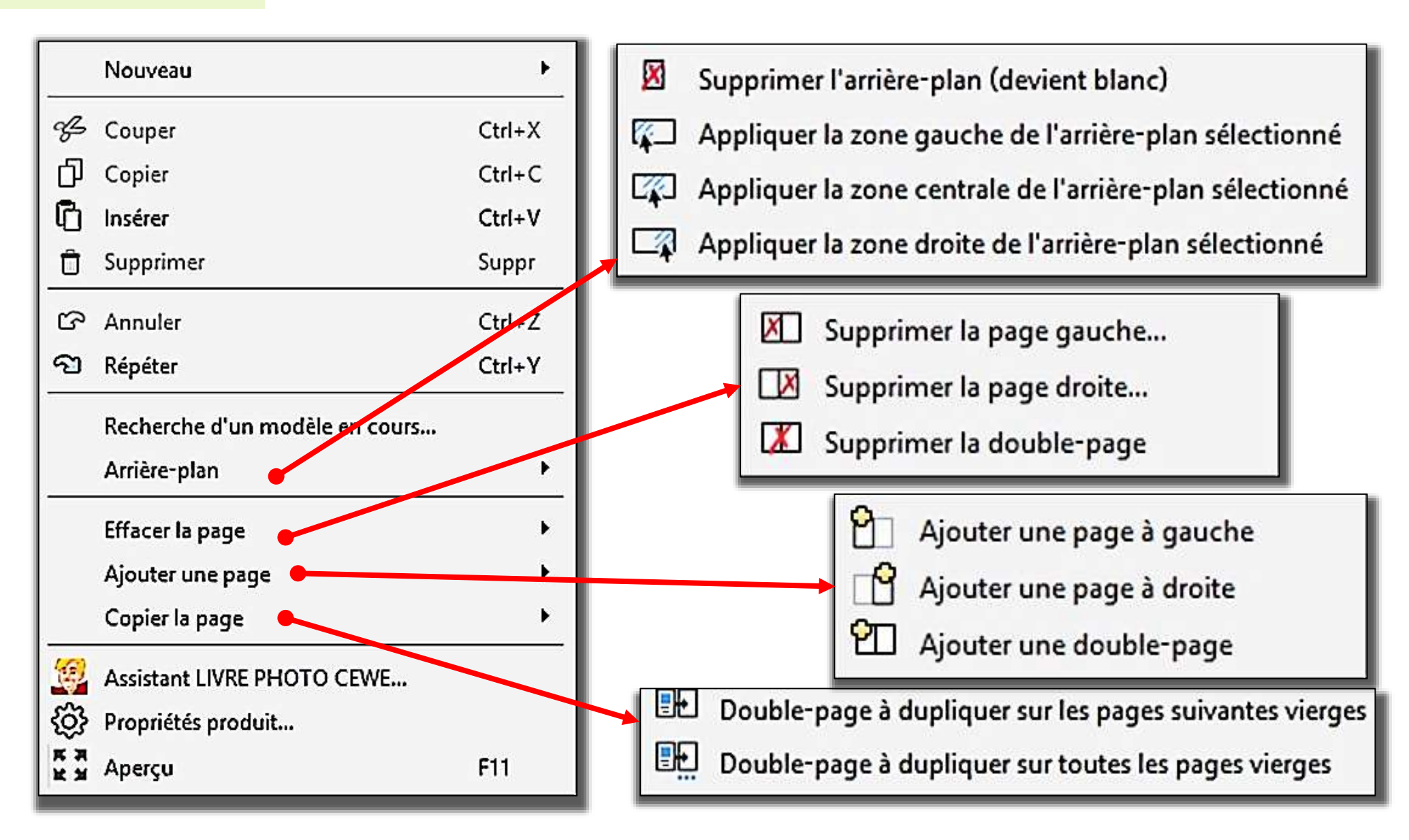

Création du

Livre-Album

Exemple pour une page courante : ici page 8-9 sélectionnée dans la zone des pages

#### 1) CHOIX DE L'ARRIÈRE-PLAN :

- 1 sélectionner le thème « ARRIÈRES-PLANS »
- 2) sélectionner un fond (voir détail des ressources)
- cliquer-déplacer l'arrière-plan sur la page choisie

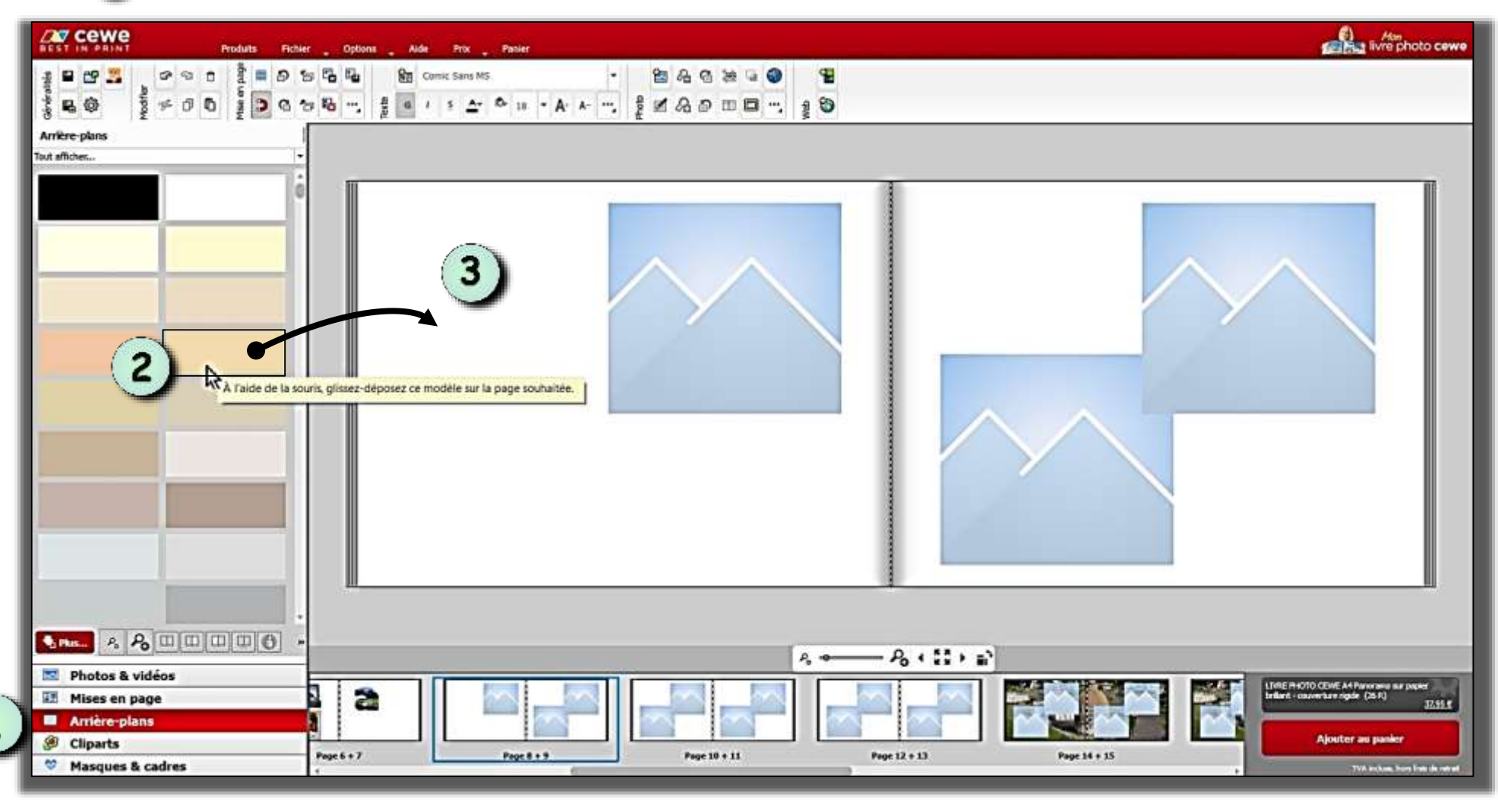

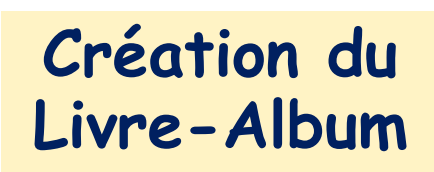

Exemple pour une page courante : ici page 8-9 sélectionnée dans la zone des pages

- 2) MISE EN PLACE D'UNE PHOTO : 1) Sélectionner le thème PHOTOS ;
  - Sélectionner le dossier des photos ;
  - Sélectionner la photo ;

  - Gliquer-déplacer vers la page ;
    Poser la photo : 2 options : sur un <u>espace vide</u> ou dans un <u>cadre</u>

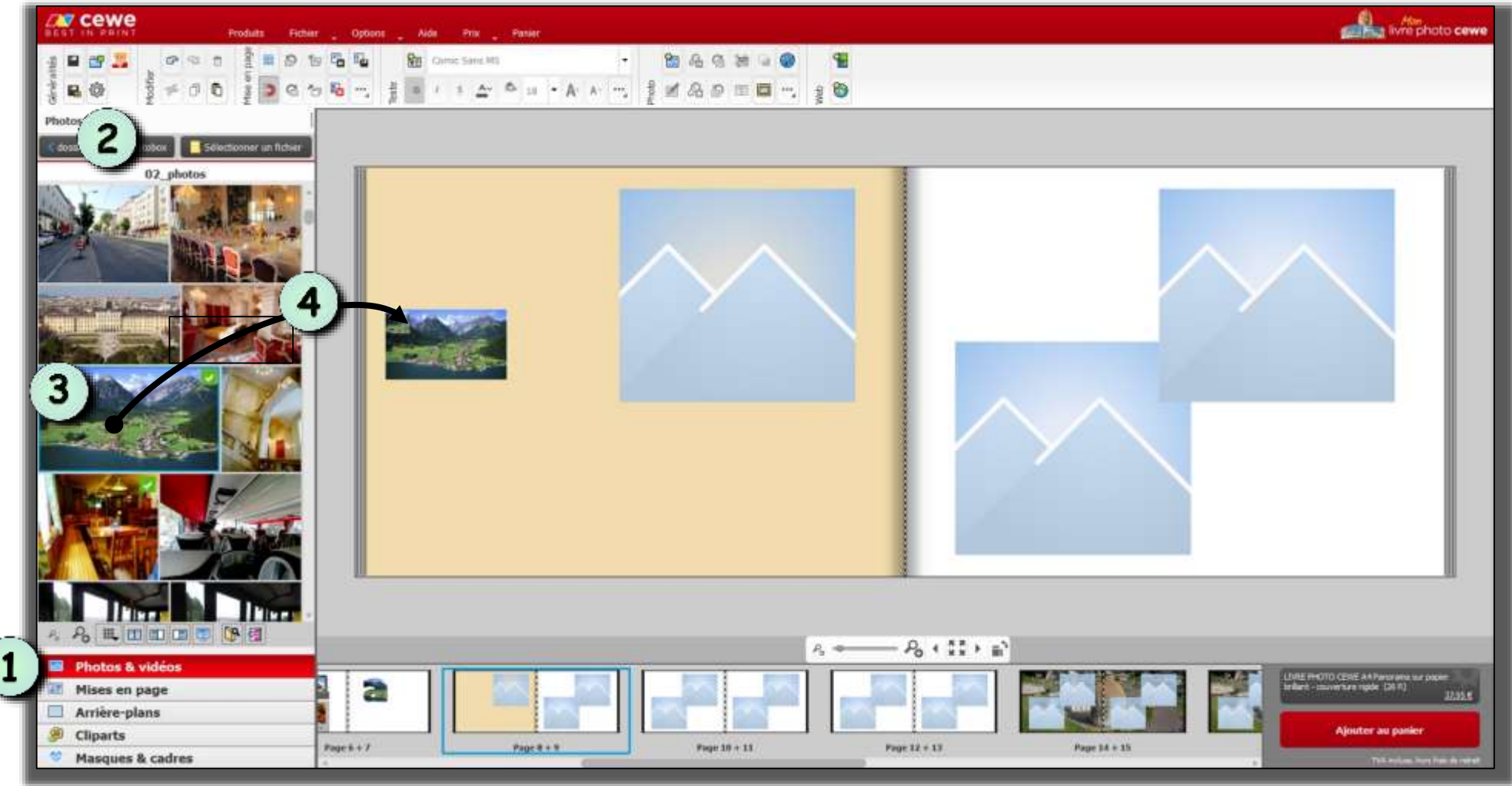

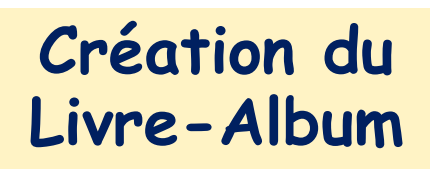

Exemple pour une page courante : ici page 8-9 sélectionnée dans la zone des pages

#### 2) MISE EN PLACE D'UNE PHOTO :

Lâcher à l'emplacement choisi

<u>1<sup>ère</sup> option</sub> : poser sur un espace vide : la photo entière est placée</u>

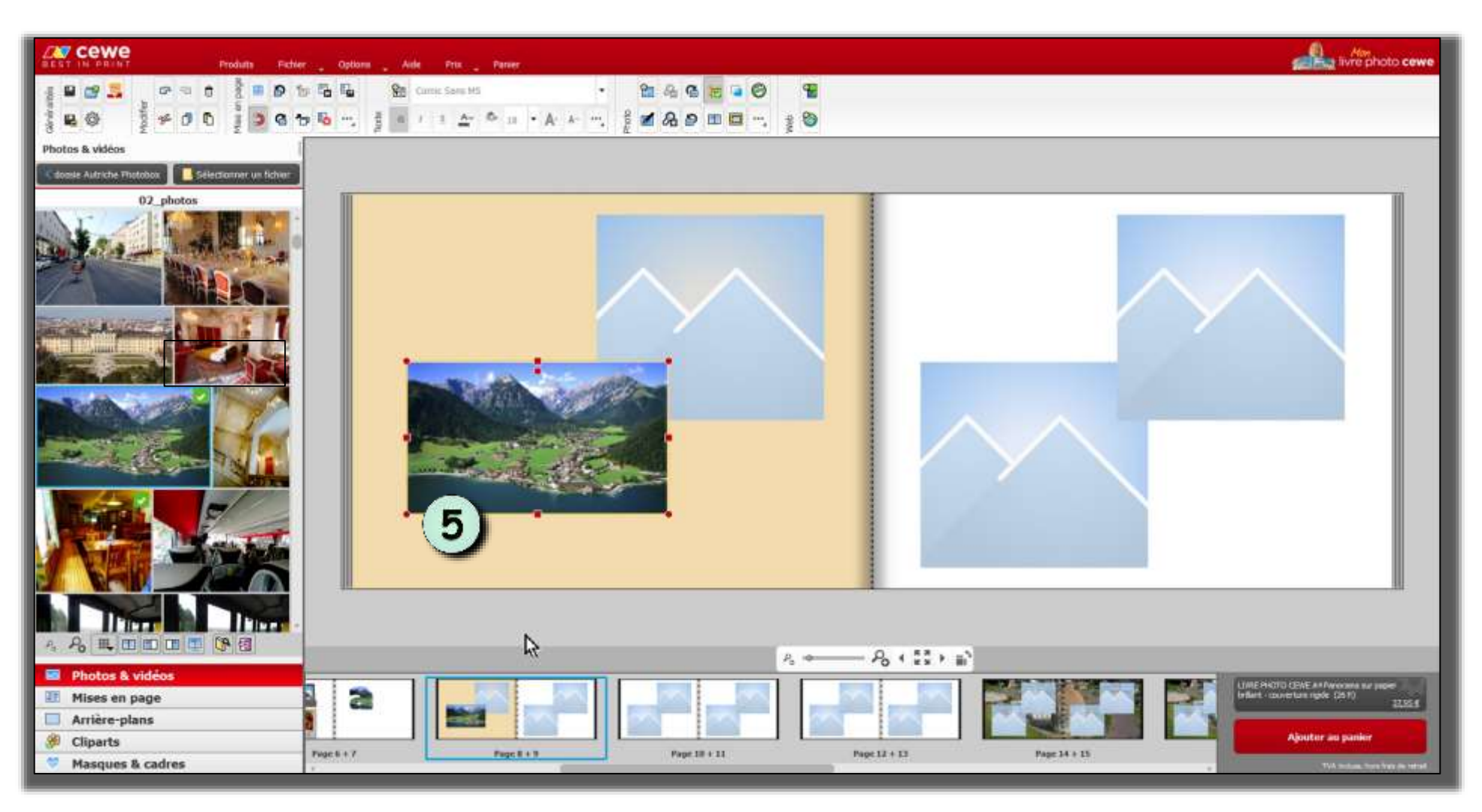

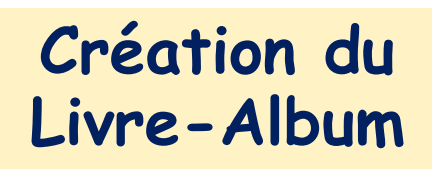

Exemple pour une page courante : ici page 8-9 sélectionnée dans la zone des pages

#### 2) MISE EN PLACE D'UNE PHOTO :

Lâcher à l'emplacement choisi

<u>2<sup>ème</sup> option</sub> : poser dans un cadre : la photo est tronquée par le cadre</u>

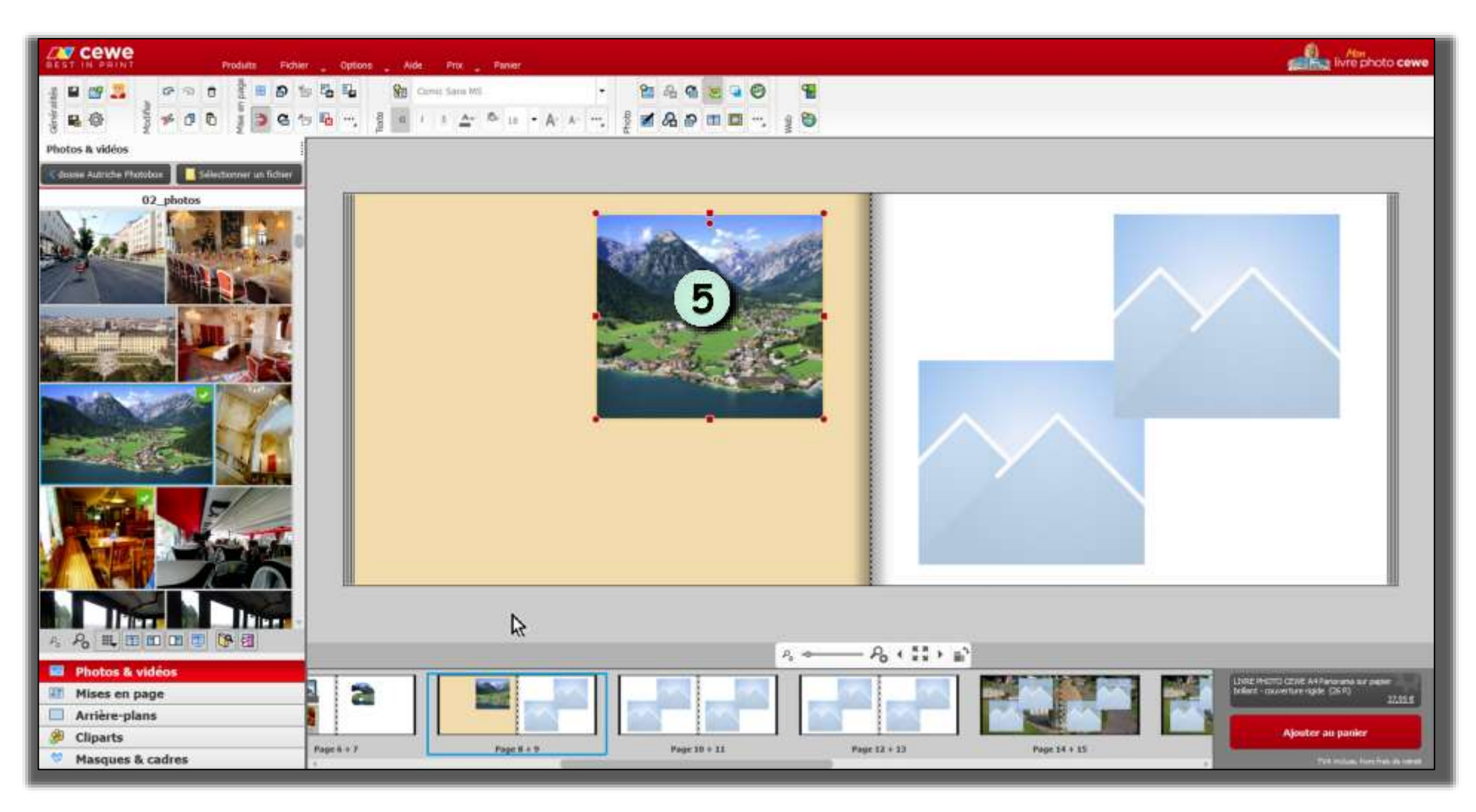

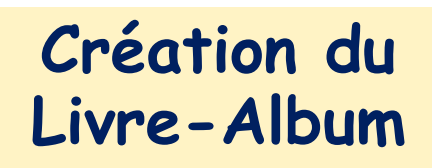

Exemple pour une page courante : ici page 8-9 sélectionnée dans la zone des pages

2) MISE EN PLACE D'UNE PHOTO :

#### . Comparaison des 2 options

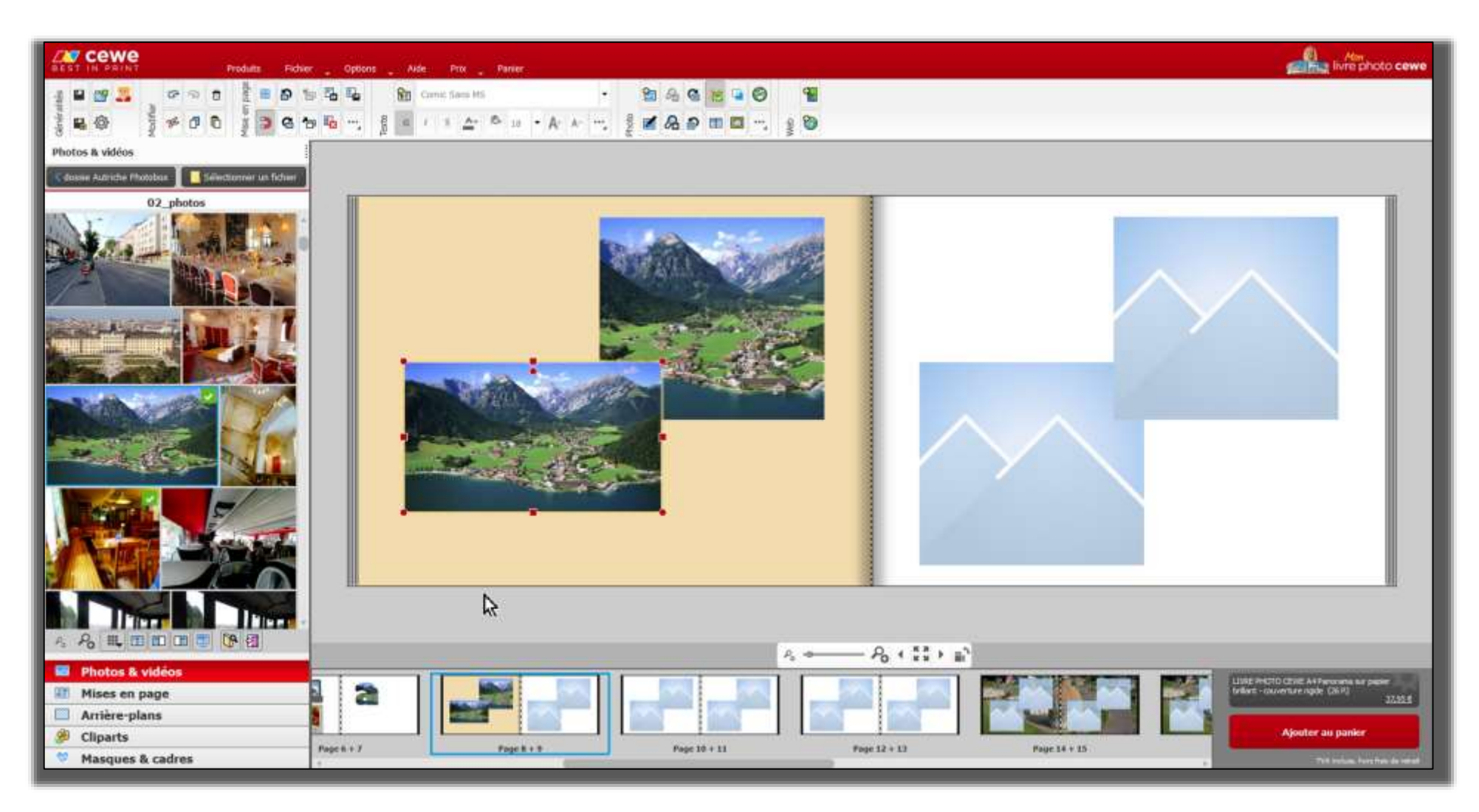

3) MANIPULATION DE LA PHOTO : sélectionner la photo (clic gauche : cadre et poignées)

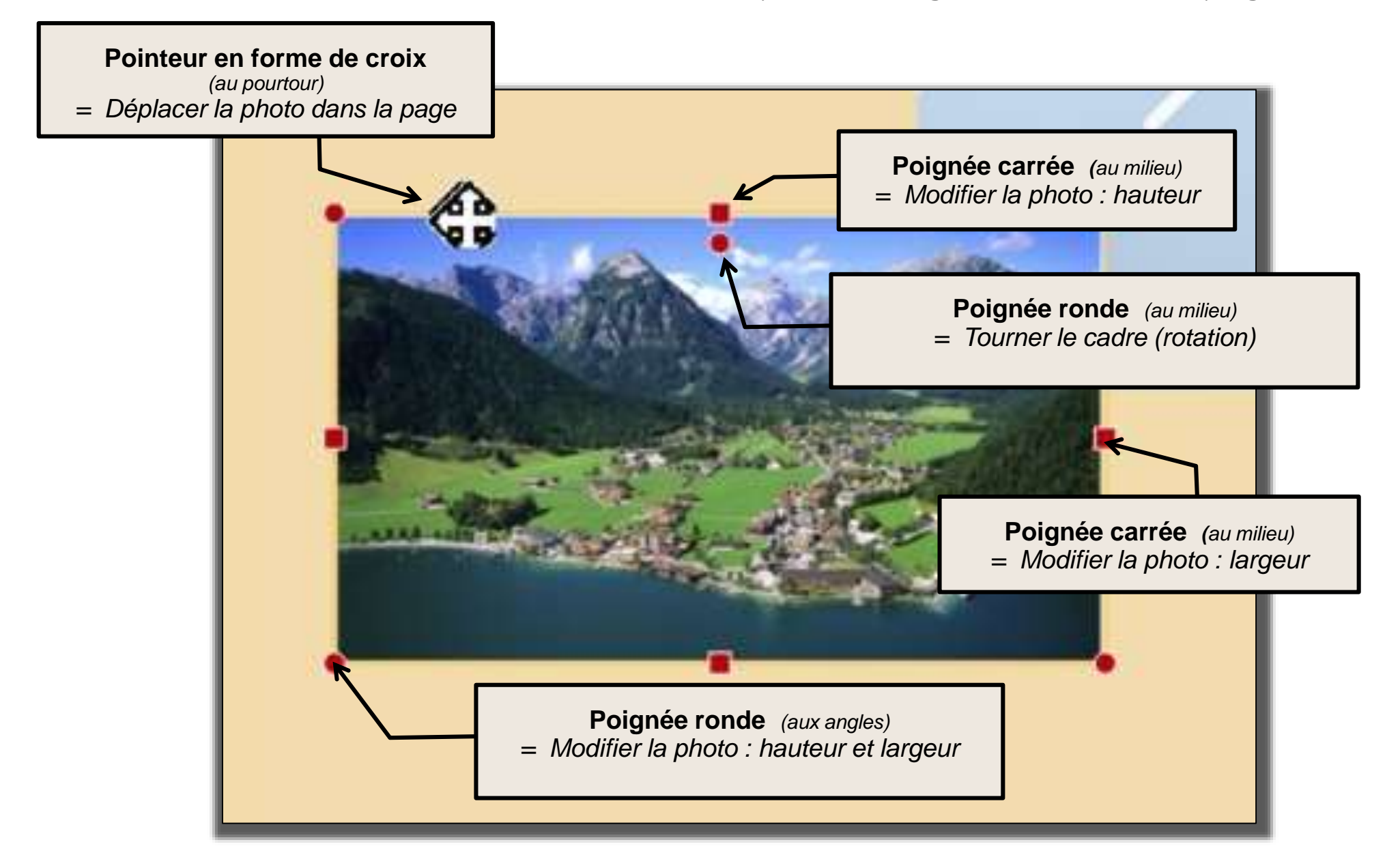

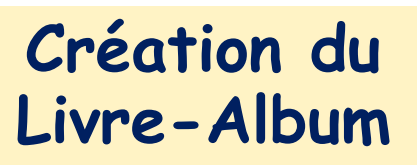

#### 3) MANIPULATION DE LA PHOTO

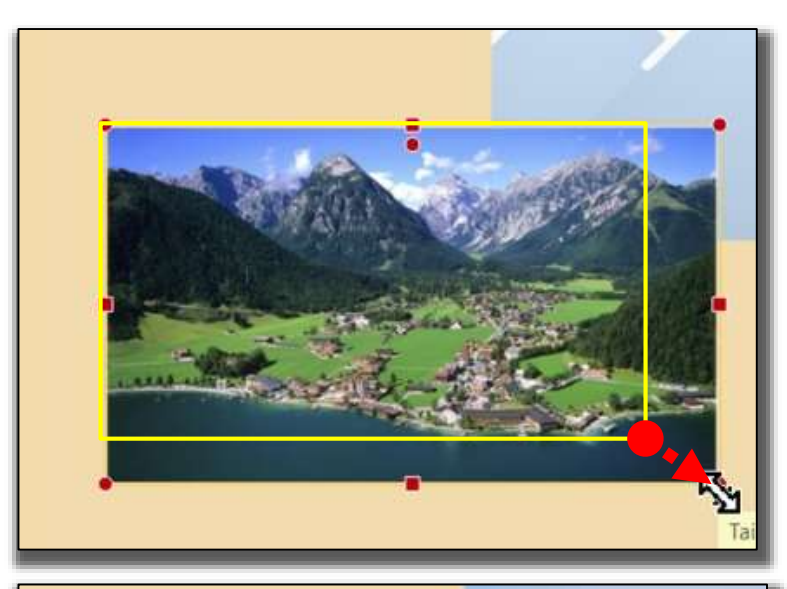

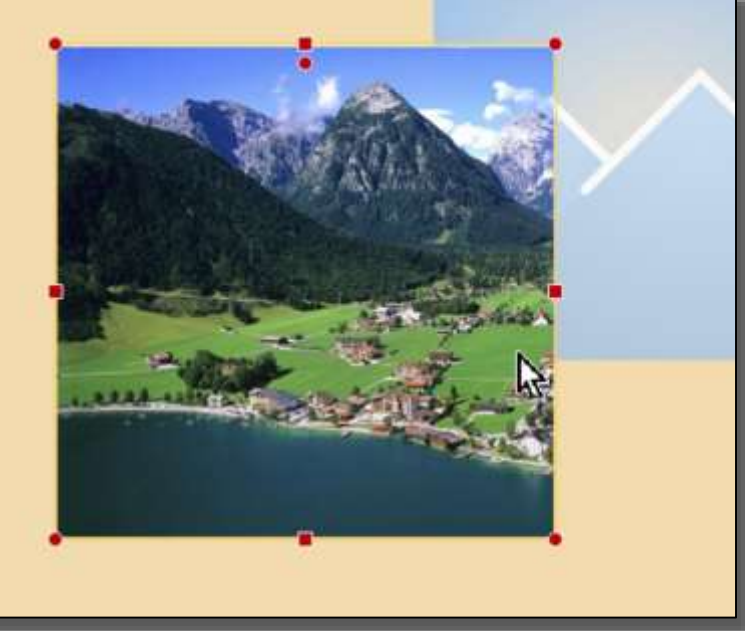

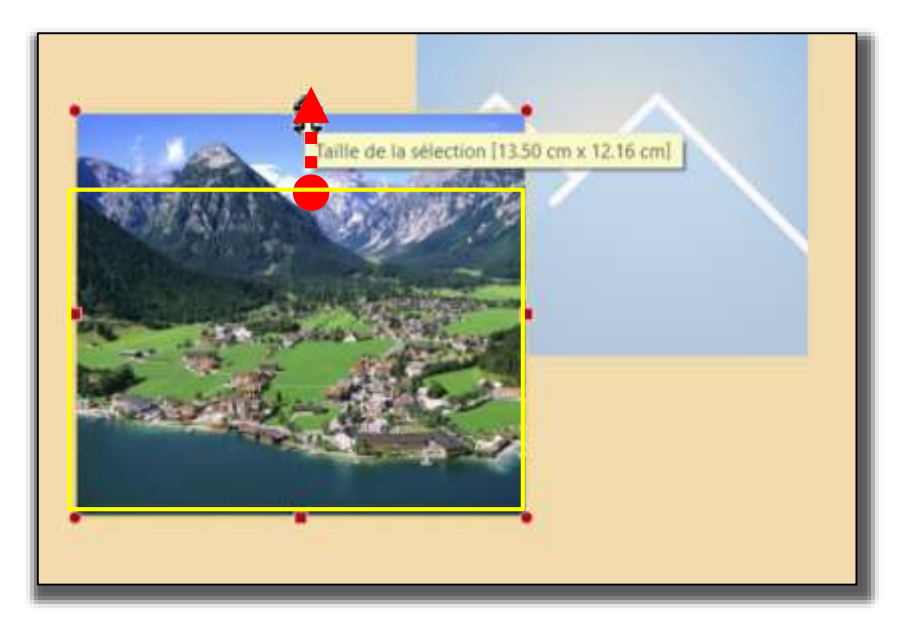

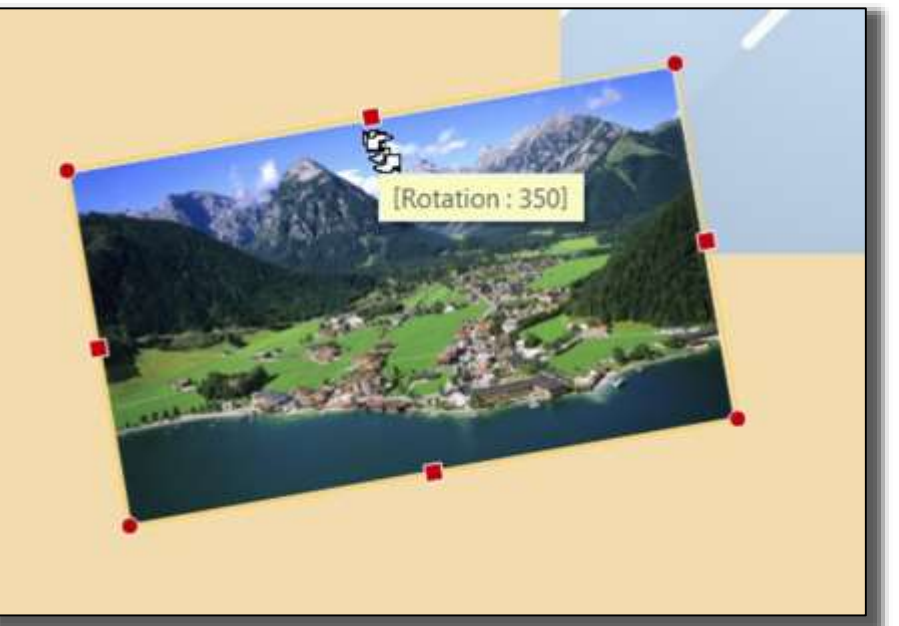

Création du Livre-Album

#### 3) MANIPULATION DE LA PHOTO : clic droit sur la photo : menu contextuel

|    | Nouveau                                                                                      | ,          |
|----|----------------------------------------------------------------------------------------------|------------|
| z  | Couper                                                                                       | Ctrl+X     |
| ð  | Copier                                                                                       | Ctrl+C     |
| G  | Insérer                                                                                      | Ctrl+V     |
| Û  | Supprimer                                                                                    | Suppr      |
| ସ  | Annuler                                                                                      | Gtil+Z     |
| ମ  | Répéter MT                                                                                   | Ctrl+Y     |
| G  | Tourner la photo vers la droite                                                              | Maj+R      |
| ð  | Tourner la photo vers la gauche                                                              | Maj+L      |
| G  | Tourner les objets vers la droite                                                            | Ctrl+R     |
| Ð  | Tourner les objets vers la gauche                                                            | Ctrl+L     |
| 6  | Niveau inférieur                                                                             | Alt+-      |
| gy | Taille, position et rotation (Le premier objet mis en surbrillance fait office de référence) | Alt+P      |
|    | Éditer                                                                                       |            |
|    | Marges colorées et ombres                                                                    | Alt+B      |
|    | Transparence                                                                                 |            |
|    | Suppléments                                                                                  | •          |
| 8  | Trouver une photo                                                                            | Ctrl+Maj+F |
| 8  | Trouver des photos similaires                                                                | Ctrl+F     |
|    | Recherche d'un modèle en cours                                                               |            |
|    | Comme fond                                                                                   | ,          |
| 6  | Assistant LIVRE PHOTO CEWE                                                                   |            |
| 3  | Propriétés produit                                                                           |            |
| ** | Aperçu                                                                                       | F11        |

Le menu contextuel regroupe les raccourcis utiles pour le traitement de l'objet sélectionné.

Les lignes renvoient aux outils disponibles.

*voir module détaillé Outils CEWE* 

Création du Livre-Album

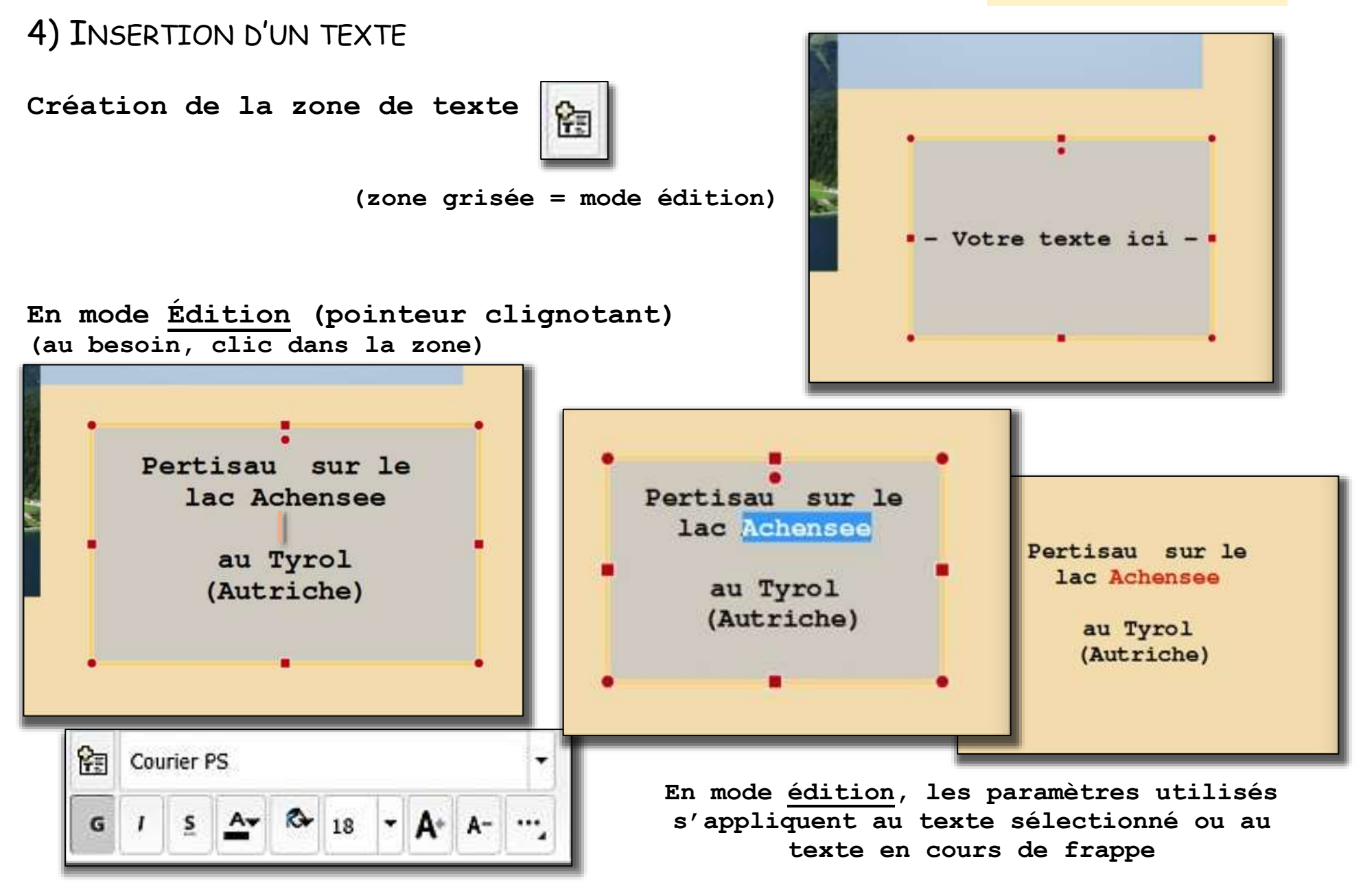

Rappel : paramètres « Texte » mémorisés

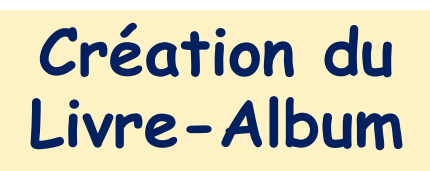

4) INSERTION D'UN TEXTE : à la sortie de l'édition :

les poignées et les paramètres agissent <u>sur l'ensemble de la zone de texte</u> (position, orientation, taille, police, etc...)

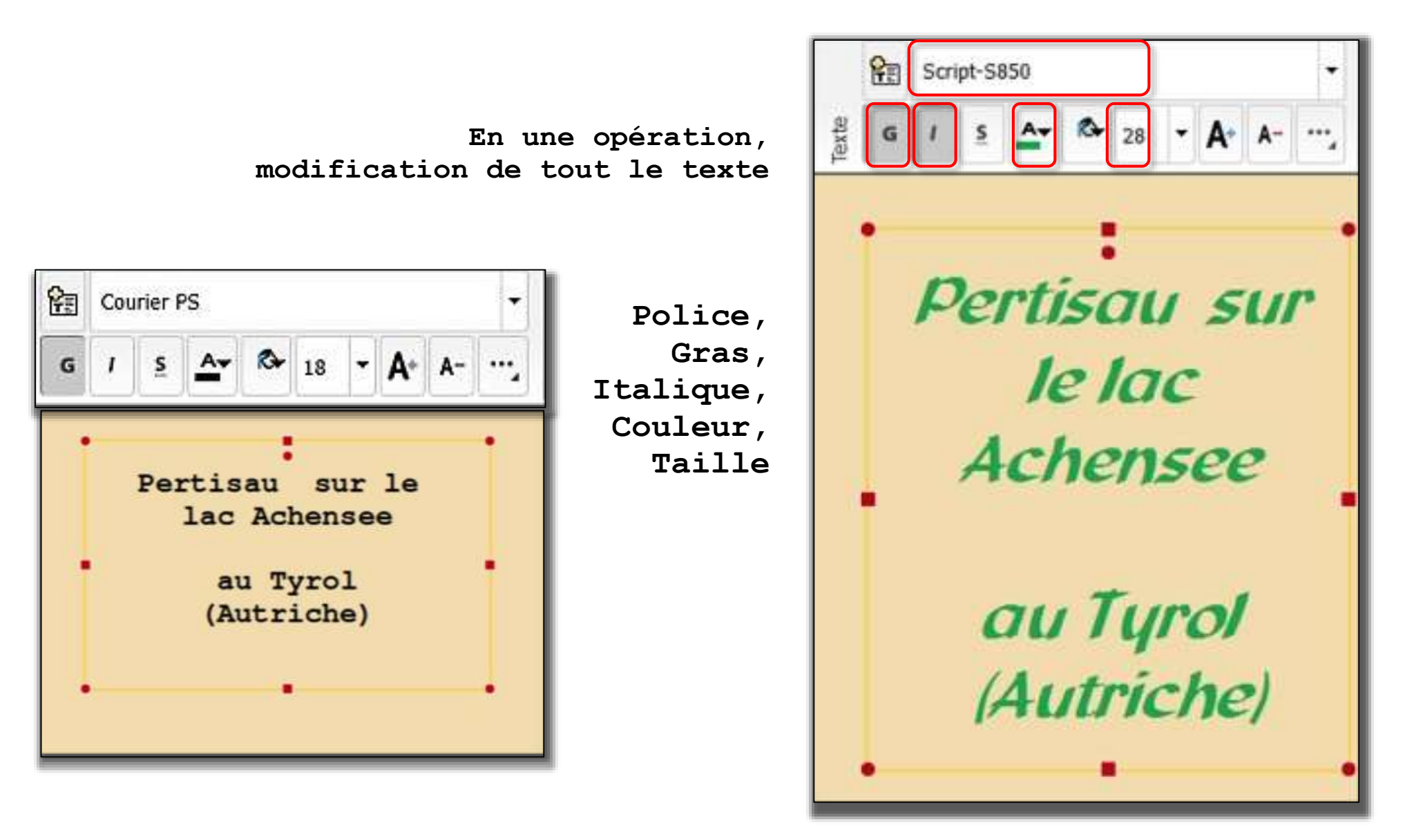

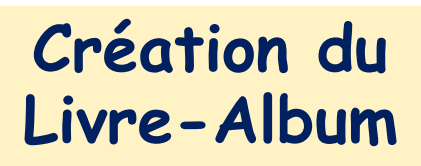

#### 5) SÉLECTION MULTIPLE

Un premier clic sélectionne un objet.

Le clic suivant avec la touche CTRL ajoute l'objet à la sélection (zone délimitée). Un  $3^{eme}$  clic agrandit encore la sélection (nouvelle délimitation).

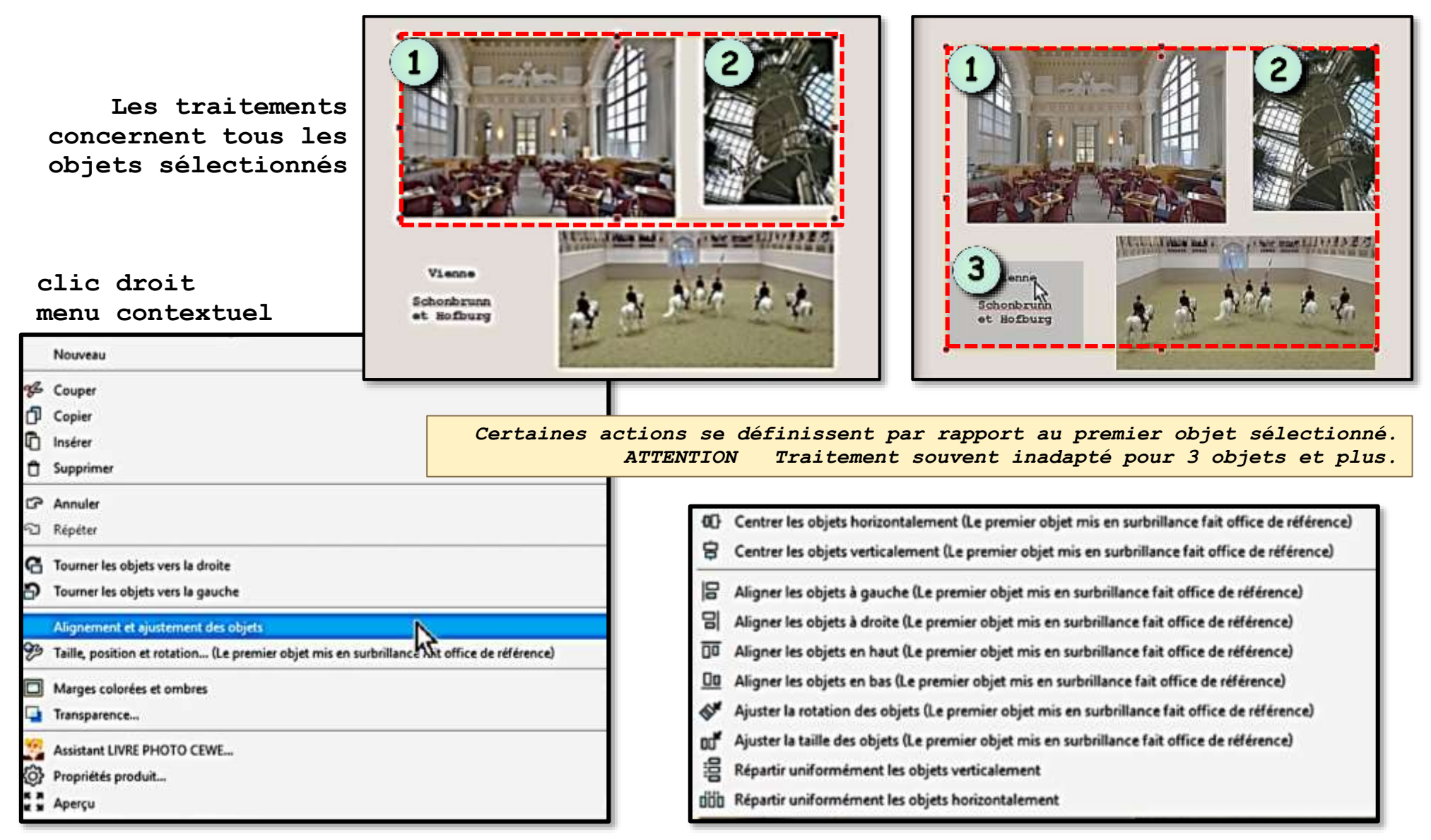

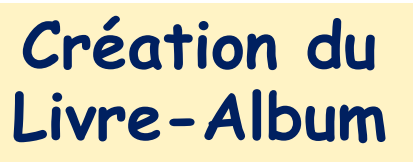

- 6) INSERTION DES RESSOURCES : MISE EN PAGE, ARRIÈRE-PLAN, CLIPART, MASQUE
  - 1). Sélectionner le thème (ici CLIPARTS)
  - 2. Sélectionner le dossier des objets (ici PÂQUES)
  - 3. Sélectionner l'objet :
  - Cliquer-déplacer vers la page
  - 5). Poser l'objet : l'objet sélectionné peut être traité comme une photo

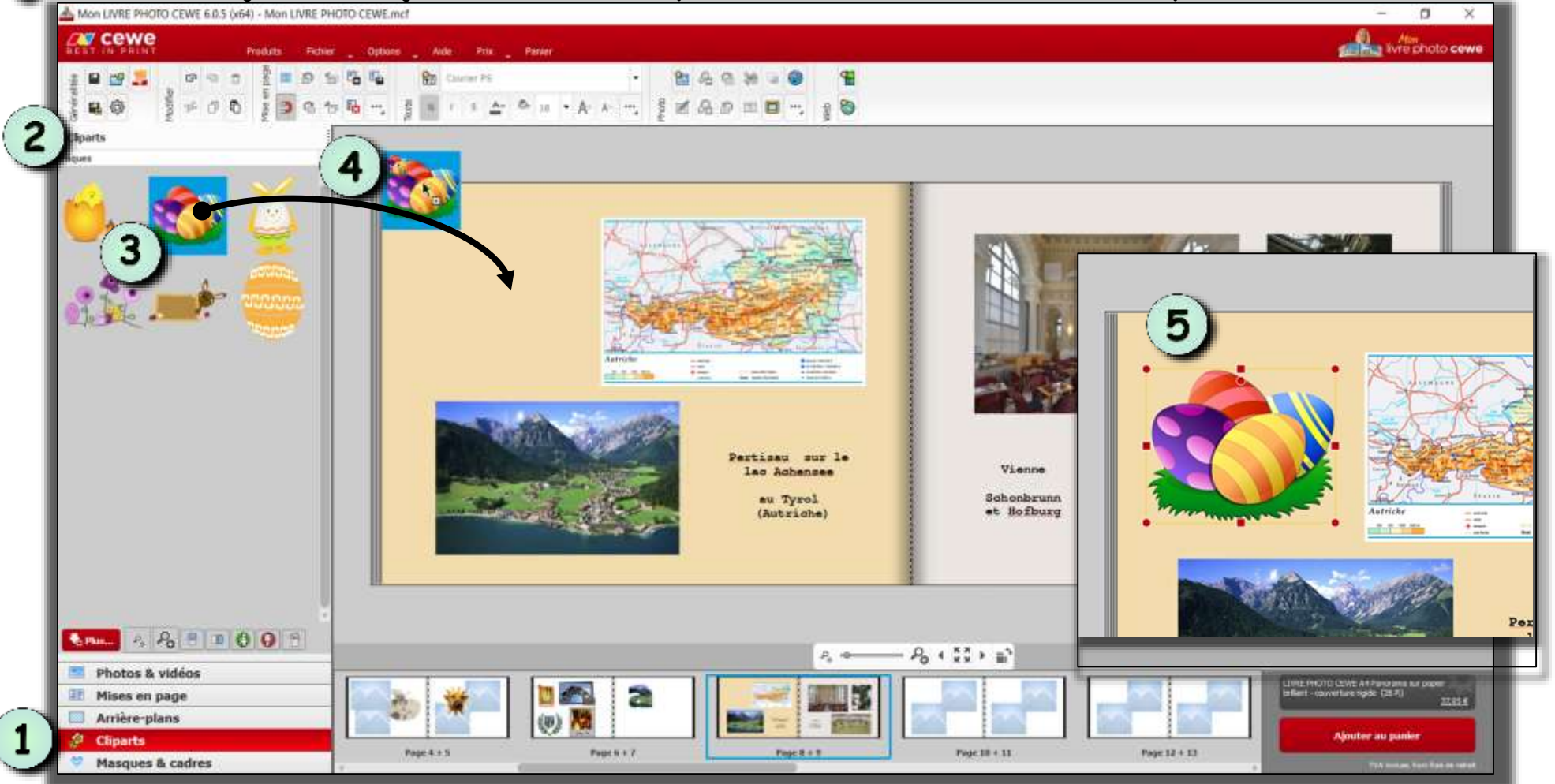

### Création du Livre-Album

품

Les Images

7) TRAITEMENT DE LA COUVERTURE

34

- La couverture comprend 3 zones à garnir : 2 pages de couverture et la tranche. Selon le modèle de livrealbum, des espaces peuvent être neutralisés (fenêtres, logo, etc...).
- La tranche est une zone verticale qui peut recevoir un texte et des images réduites à l'épaisseur du livre
- L'arrière-plan tout entier peut être garni d'une photo.

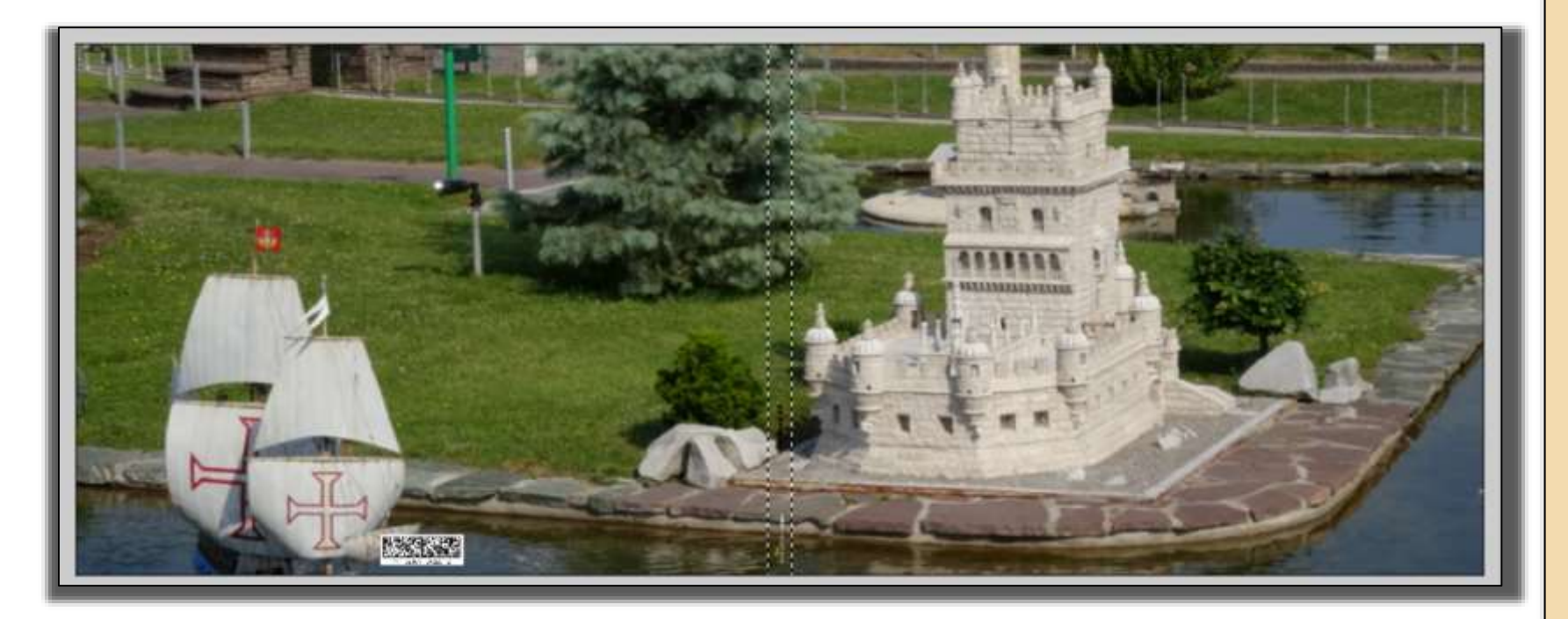

8) COMMANDE DU LIVRE-ALBUM PHOTO

A la fin de la création du livre, après sauvegarde des dernières actions, une ultime vérification est à effectuer, page après page, en ayant optimisé le zoom.

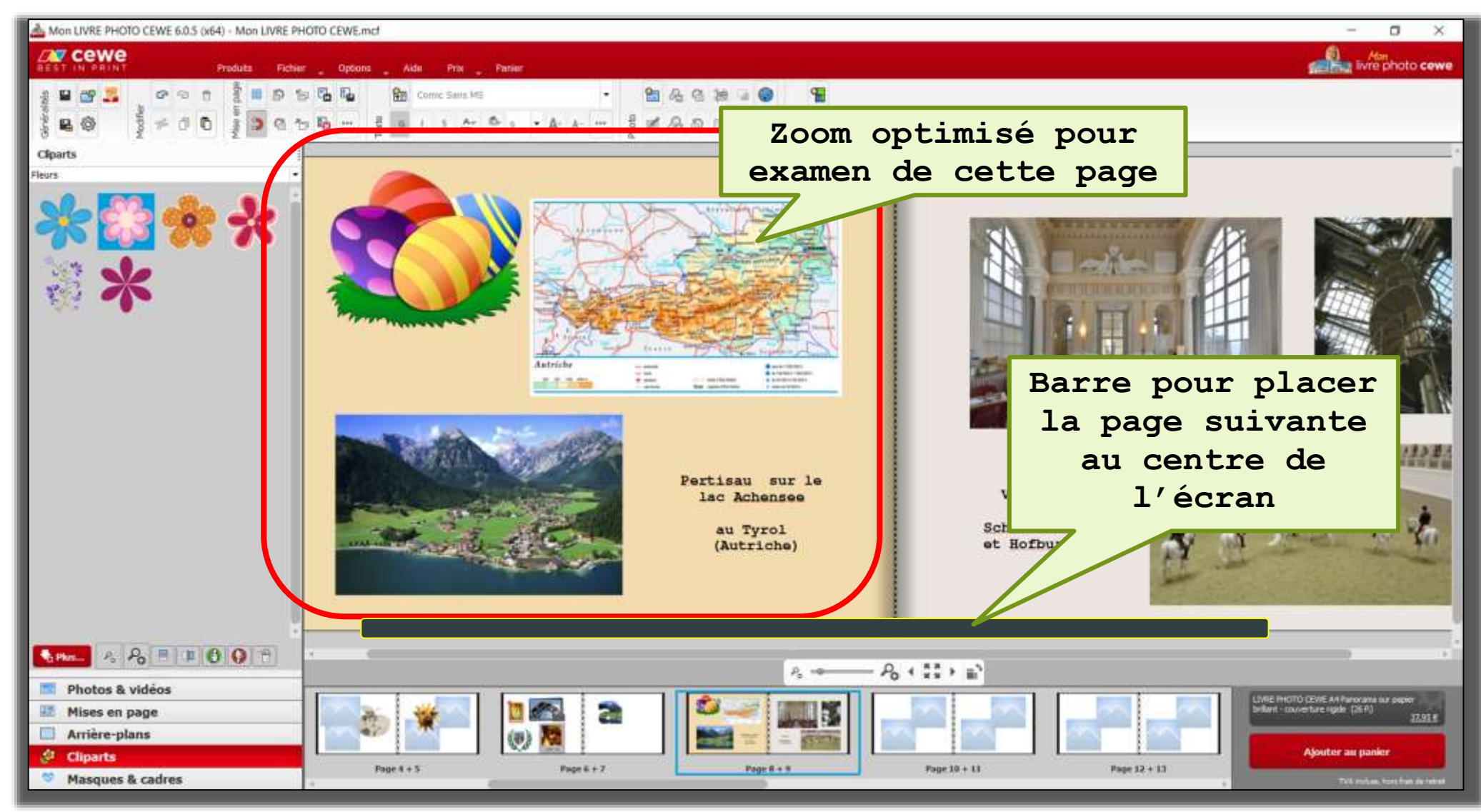

8) COMMANDE DU LIVRE-ALBUM PHOTO

Une seconde vérification globale est à faire en mode aperçu. (écran débarrassé des outils, vue optimale des pages).

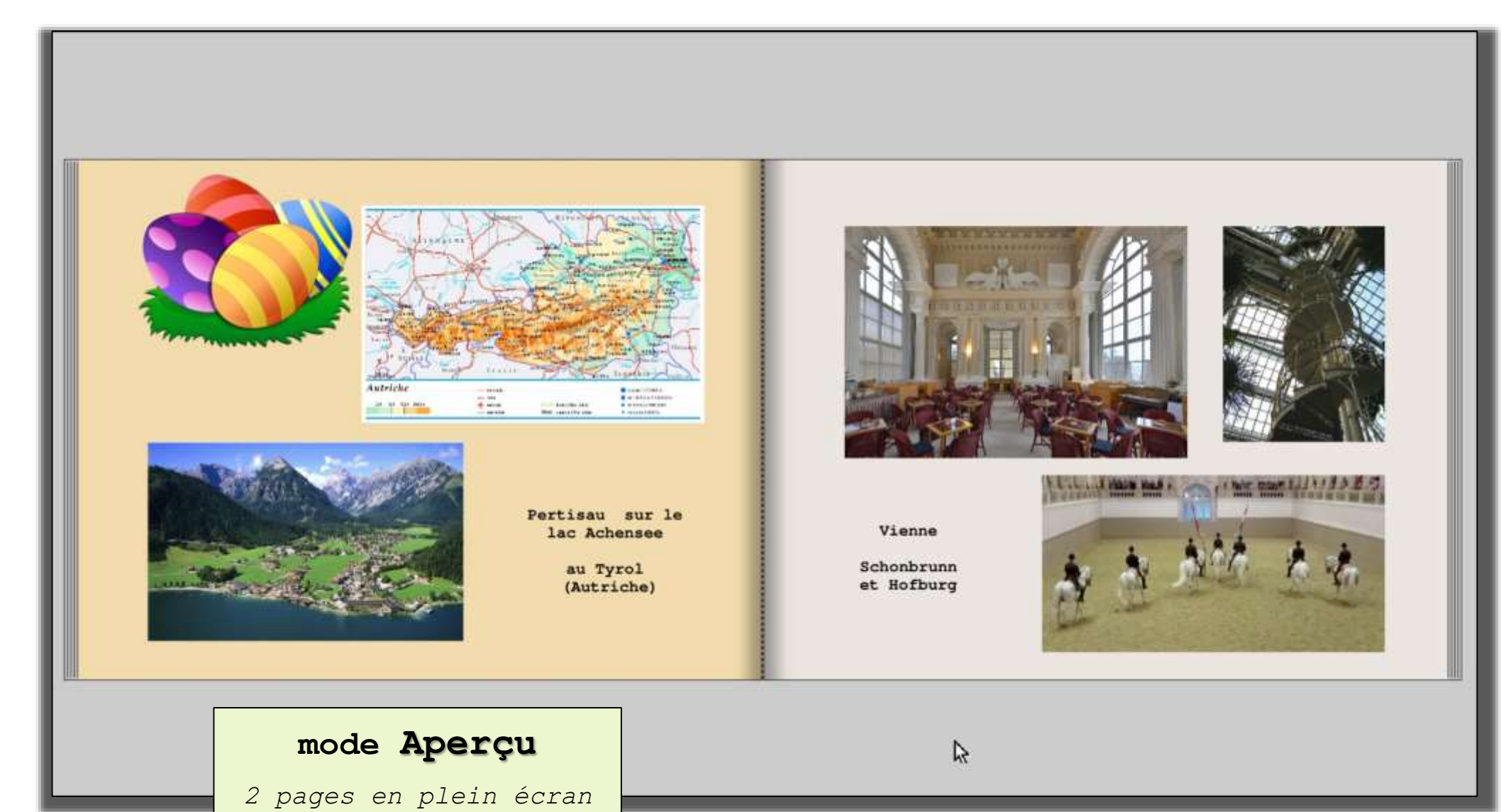

36

8) COMMANDE DU LIVRE-ALBUM PHOTO

Après les derniers examens, le grand moment est arrivé de passer commande.

#### AVANT TOUTE OPERATION, ENREGISTRER LE PROJET DANS SA FORME FINALE

La commande du livre commence en cliquant sur le <u>bouton gris en bas à</u> <u>droite</u> qui affiche les caractéristiques du produit. (format, prix)

A ce stade, il est encore possible d'en modifier les données.

sinon Validation définitive des caractéristiques du produit par le bouton OK

Puis clic sur le <u>bouton rouge</u> « **Ajouter au panier** »

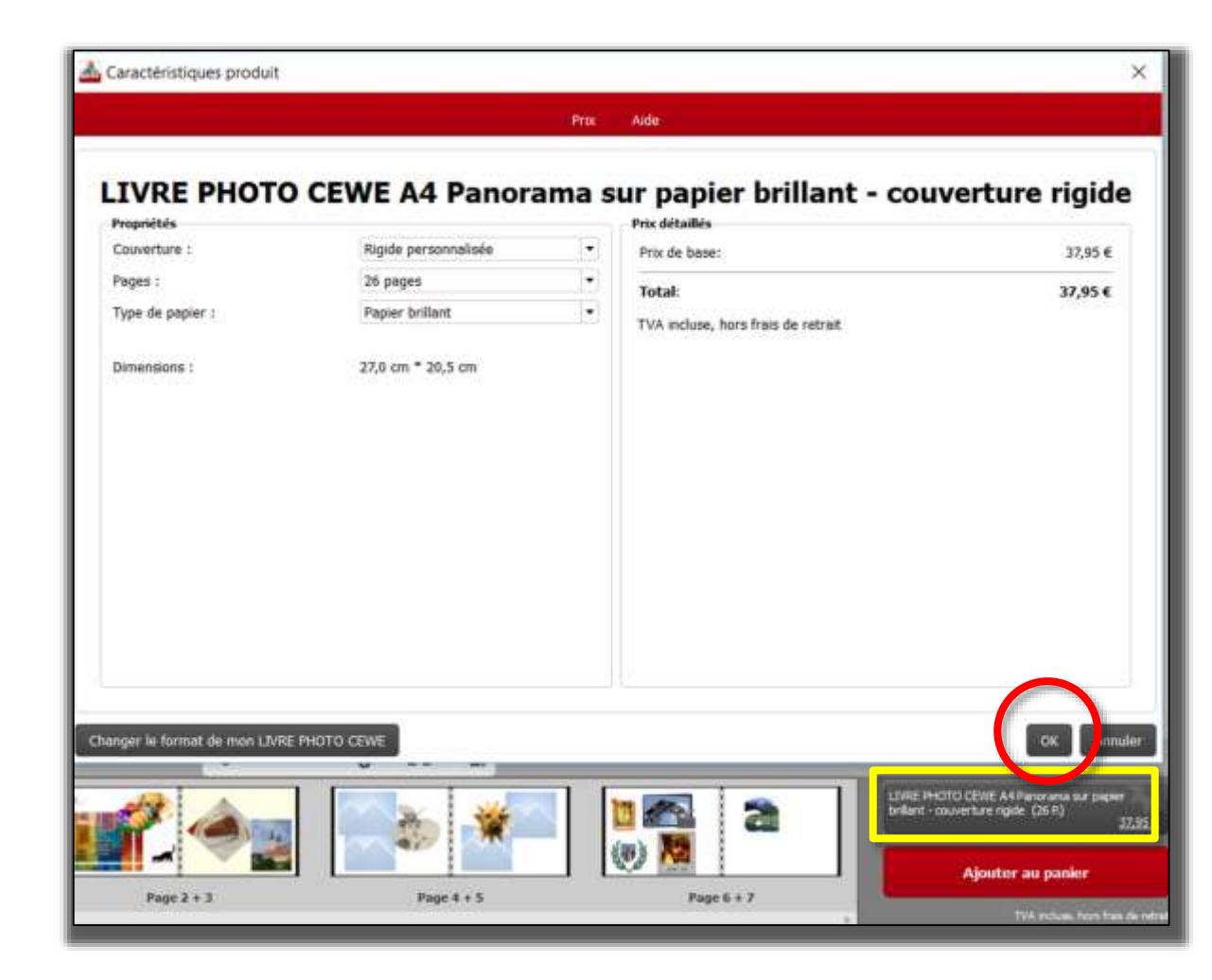

8) COMMANDE DU LIVRE-ALBUM PHOTO

Avant d'ajouter le projet au panier de la commande, le logiciel signale les imperfections et en donne les détailS.

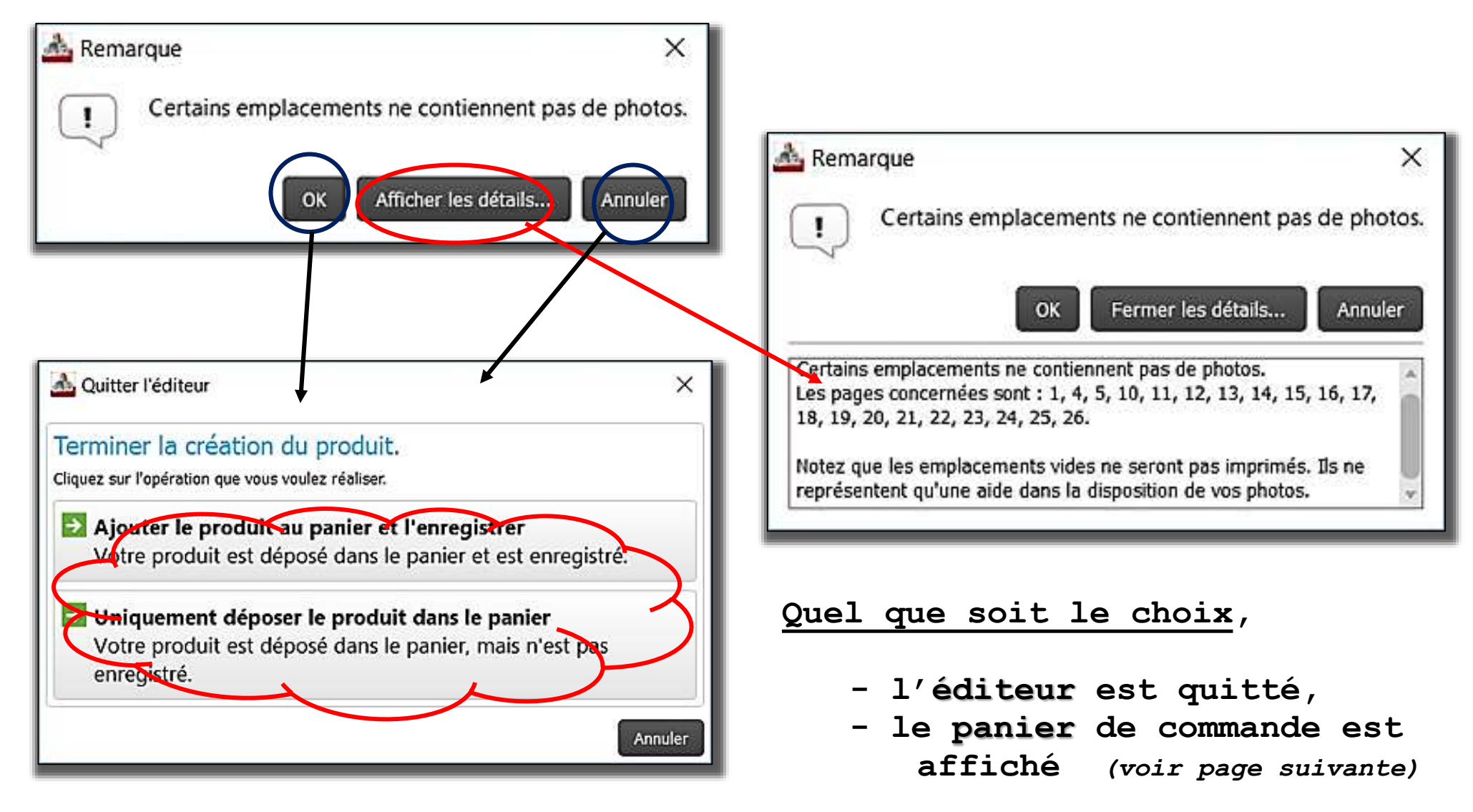

#### 8) COMMANDE DU LIVRE-ALBUM PHOTO

# Le panier de la commande

| Mon LIVRE PHOTO CEWE 6.0.5 (x64)                                                                                                    | - 🗆 X                                                                                                    |
|----------------------------------------------------------------------------------------------------|----------------------------------------------------------------------------------------------------|
| BEST IN PRINT Produits Fichler Options Aide Prix Panier                                                                                                    | ivre photo cewe                                                                                                |
| Produt<br>TVRE PHOTO CEWE Paysage A4 BD sur papier classique brillant, couverture rigide(26 pages)<br>Les Images BH<br>TX Prix de base pour 26 pages à 37,95 €<br>Modifier Effacer Enregistrer<br>Boite cadeeu pour LIVRE PHOTO CEWEA4<br>ICI : accès aux actions<br>Modifier, Effacer,<br>Enregistrer le projet     | Prix unitaire (testiti Prix tital<br>37,95 € 1 37,95 €<br>Frais de retrait : 2,50 E<br>Total à payer : 40,45 € |
| Graver un CD    Mode et frais de retrait      O Déposer dans votre magasin / retrait en magasse, (2,50 €)    Image: an and a strait en magasse, (2,50 €)      PHOTOCITE    Image: an and a strait en magasse, (2,50 €)      Image: by er cense    Somme totale      Toutes les information    Toutes les information | 40,45 €<br>nations sont mentionnées en Euro, TVA incluse                                                       |
| Ajouter des produits Tarifs mis à jour                                                                                                    | Annuler Continuer                                                                                              |

8) COMMANDE DU LIVRE-ALBUM PHOTO

Si le distributeur partenaire n'a pas été choisi auparavant (au stade du téléchargement du logiciel), la procédure de commande propose d'en faire le choix pour adapter la livraison.

|   | Notre LIVRE PHOTO CEWE est di<br>nos nombreux partenaires comm<br>Le partenaire commercial sélecti<br>Restreindre la sélection : Affich | isponible aupres de nombreux pa<br>herciaux ou vous le faire livrer pa<br>ionné sera alors automatiquemen<br>er tous les partenaires. | rtenaires. Vous pouvez retirer vo<br>r la poste à domicile.<br>t sélectionné pour toutes les cor | mmandes ultérieures. | , sans trais de port, dans le mag | ssin de l'un de Partenair |                                 |
|---|----------------------------------------------------------------------------------------------------|----------------------------------------------------------------------------------------------------|--------------------------------------------------------------------------------------------------|----------------------|-----------------------------------|---------------------------|---------------------------------|
|   | Service Photo Online<br>ter 287 Cewe                                                                                                    |                                                                                                    | fhac                                                                                             | amazon.fr            | France loisirs                    |                           | PHOTO-BOIDSCHER!                |
| l | <b>U</b>                                                                                                    | E.Leclerc                                                                                                    | Oboulanger                                                                                       | • Concoraphotos.fr   | GiraFoto                          | 2 Dwephotan               | Le Wolker Her<br>Flor Vio Flore |
|   | Album<br>photo                                                                                                    | ComBoost                                                                                                    | Intermarché                                                                                      |                      | 1. <u>1</u>                       | fotoconat                 |                                 |

Un filtrage selon le code postal listera les partenaires à proximité

Part Part Part

Rec

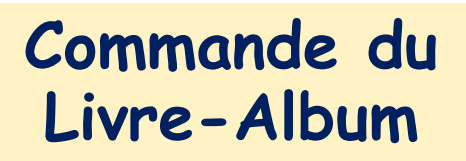

|                        | Se                                                                                            | electionnez dans la list                                                           | e l'un de nos partenaire                     | S C     |
|------------------------|-----------------------------------------------------------------------------------------------|------------------------------------------------------------------------------------|----------------------------------------------|---------|
| Notre LIN<br>nos nom   | /RE PHOTO CEWE est disponible auprès de non<br>breux partenaires commerciaux ou vous le faire | nbreux partenaires. Vous pouvez retirer votre<br>e livrer par la poste à domicile. | e LIVRE PHOTO CEWE terminé, sans frais de po | rt, dan |
| .e parter              | naire commercial sélectionné sera alors autom                                                 | atiquement sélectionné pour toutes les comm                                        | nandes ultérieures.                          |         |
| Restreind              | dre la sélection : Rechercher un magasin à pr                                                 | oximité.                                                                           |                                              |         |
| /euillez (<br>Code pos | également indiquer au moins quatre chiffres co<br>stal : 66250                                | rrespondant à votre code postal.                                                   | Rechercher                                   |         |
| myPI                   | 66250 ST LAURENT DE LA SALANC                                                                 | QUE, LE PARADIS DE L'OCCAZ, 9 RUE                                                  | E ARAGO                                      |         |
|                        | 66250 ST LAURENT DE LA SAL, MA                                                                | ISON DE LA PRESE, DA AGUEDA OI                                                     | LIVEIRA ANTONIO                              |         |
|                        |                                                                                               |                                                                                    |                                              |         |

Le choix d'un partenaire commercial enclenchera la mise à jour du logiciel de création pour lui donner l'habillage du partenaire choisi.

Les références du projet en cours y sont reprises et les opérations peuvent se poursuivre avec le partenaire.

Par la suite, ce partenaire devient le fournisseur CEWE attitré.

Commande du Livre-Album

Une nouvelle installation du logiciel viendra s'ajouter à l'ordinateur, avec une icône sur le bureau. Les références du projet y sont reprises et les opérations peuvent se poursuivre avec le partenaire.

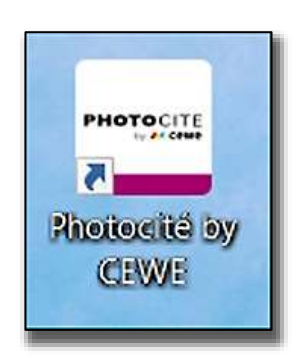

| Installation de Photocité by CEWE                            | — 🗆 🗙                               |
|--------------------------------------------------------------|-------------------------------------|
| Installation en cours                                        | 0                                   |
| Veuillez patienter pendant que Photocité<br>d'être installé. | by CEWE est en train                |
| Chargement : 38-dll64-6.0.5_be5137288a                       | 18ffc0cc5f77a91e866169c.zip         |
|                                                              |                                     |
|                                                              |                                     |
| 36888 Ko (74%) de 49706 Ko                                   | @ 1418.7 Ko/s (9 secondes restants) |
|                                                              |                                     |
|                                                              | Annuter                             |
|                                                              |                                     |
|                                                              |                                     |
| Nullsoft Install System v2.46                                |                                     |
|                                                              | < Précédent Suivant > Annuler       |

### Commande du Livre-Album

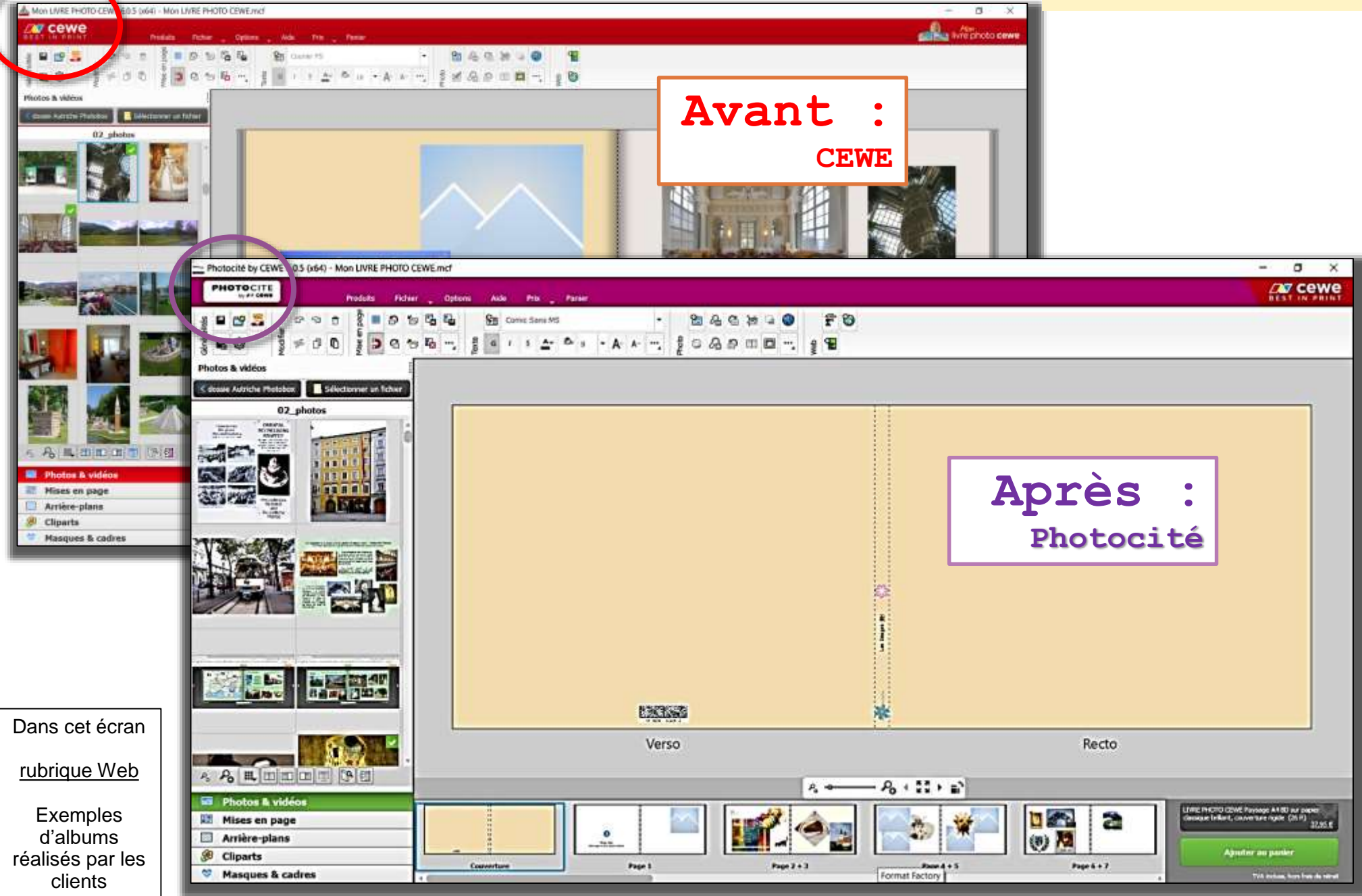

8) COMMANDE DU LIVRE-ALBUM PHOTO

Après définition du contenu du panier,

- connexion au site du partenaire, - la connexion actualise les tarifs -

- création de compte (identité, adresse)

bien noter les références (identifiant et mot de passe)

- paiement
- confirmation de la commande

Il s'en suit le <u>transfert des photos</u> vers le site (durée variable selon la quantité de photos et le trafic internet).

Un mail de confirmation est adressé avec un lien permettant de suivre le déroulement de la commande.

Le suivi peut aussi se faire en consultant régulièrement son compte sur le site du partenaire.

Des mails d'info peuvent aussi être adressés pour informations sur le traitement de la commande et la livraison.

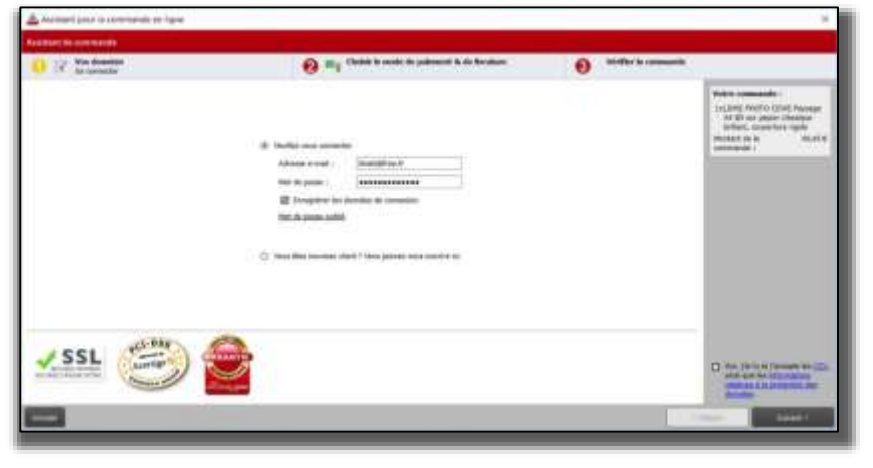

Commande du

Livre-Album

9) QUELQUES JOURS APRÈS

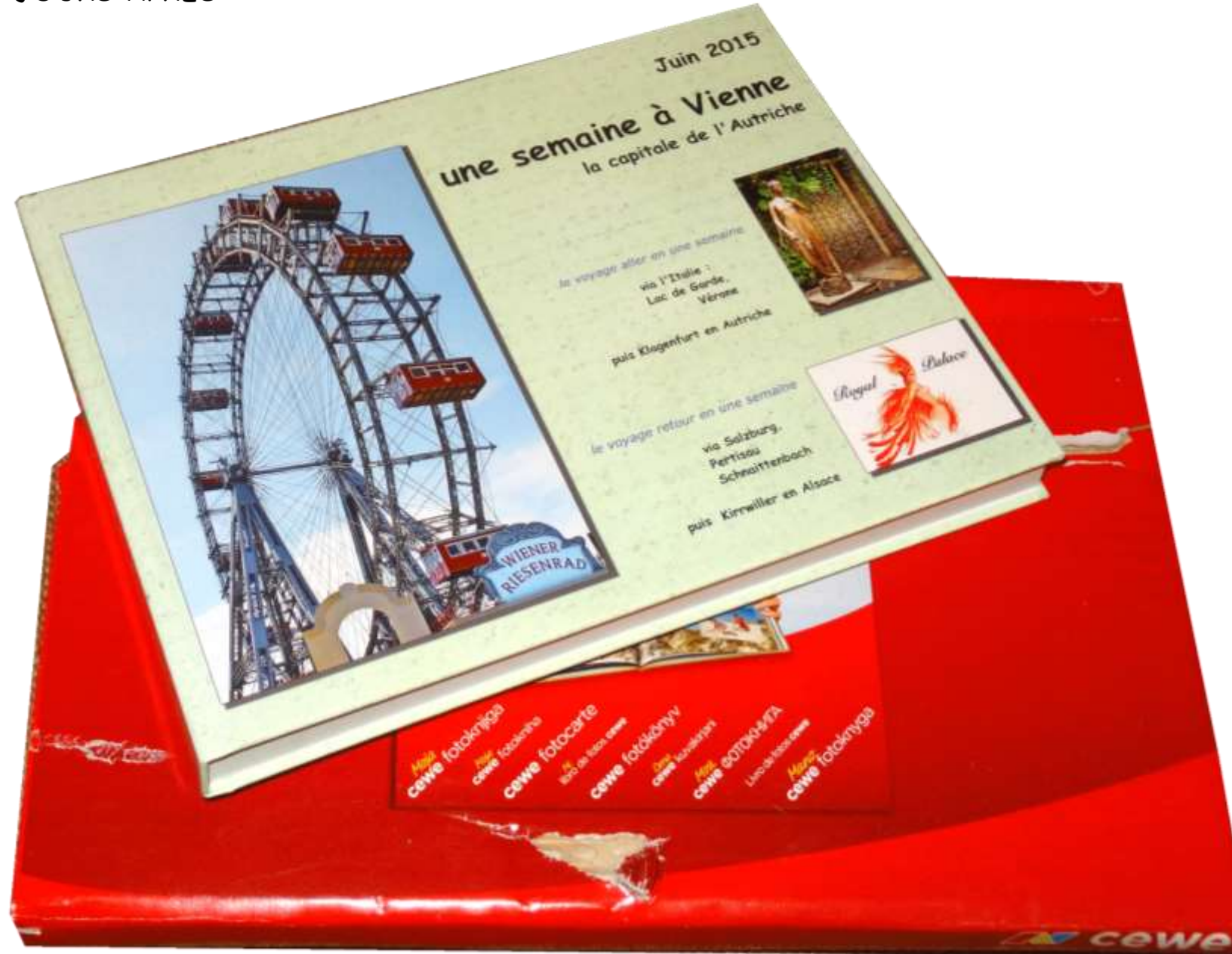

À suivre

module 2 (Outils)

et

# module 3 (Ressources)

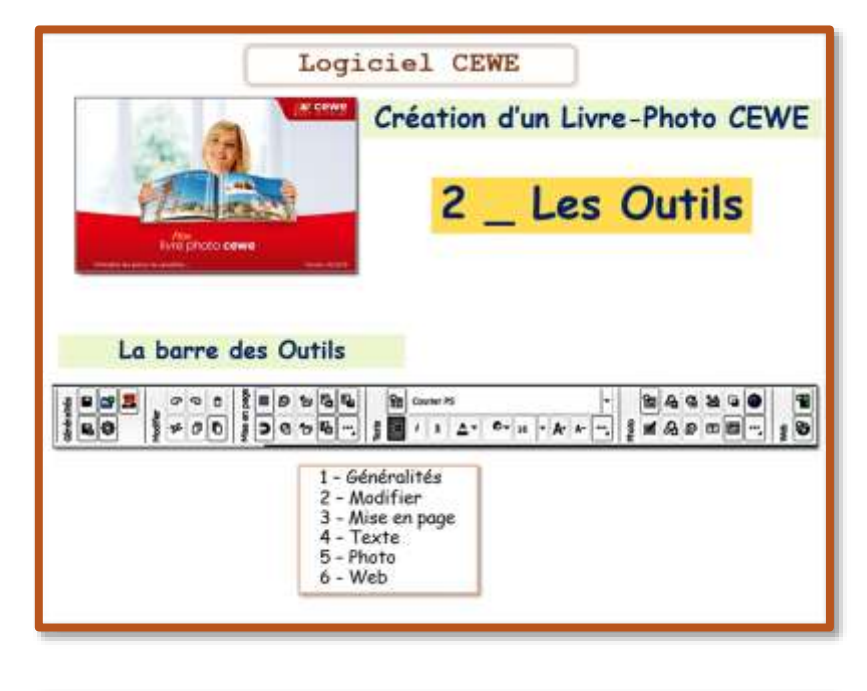

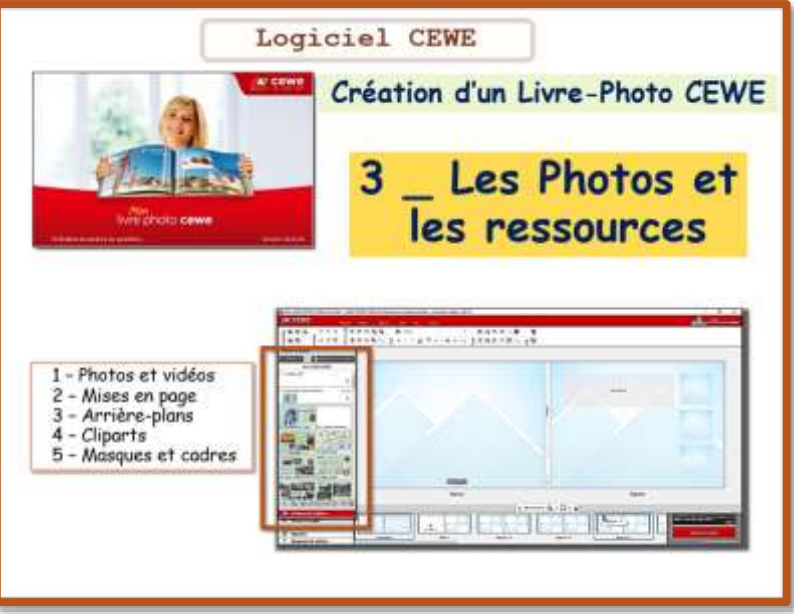